# คู่มือการใช้งานระบบ

สำหรับ

# ระบบเครือข่ายงานวิจัยเพื่ออุตสาหกรรม มจพ.

# ( บริษัท หรือกลุ่มอุตสาหกรรม )

โดย

บริษัท อันบั๊ก โซลูชั่น จำกัด

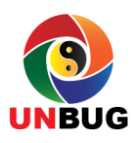

## สารบัญ

| 1.คุณลักษณะทั่วไปของระบบ        |
|---------------------------------|
| 2. โครงสร้างการทำงานของระบบ     |
| โดยการทำงานของระบบจะเป็นดังนี้4 |
| 3. การเข้าใช้งานระบบ4           |
| 4.องค์ประกอบของระบบ5            |
| 4.1 นักวิจัย6                   |
| 4.2 ศูนย์วิจัยเฉพาะทาง7         |
| 4.3 ติดต่อสอบถาม7               |
| 4.4 ลงทะเบียน                   |
| 4.5 Login                       |
| 5.การ Login เข้าใช้งาน          |
| 6. การ Logout ออกจากการทำงาน    |
| 7. บริษัท/องก์์กร12             |
| 7.1 ข้อมูลส่วนตัว               |
| 7.1.1 ข้อมูลทั่วไป14            |
| 7.1.2 รูปภาพ14                  |
| 7.1.3 รายละเอียด16              |
| 7.1.4 ประเภทธุรกิจ17            |
| 7.1.5 แผนที่                    |
| 7.1.6 ผู้ประสานงาน              |
| 7.1.7 รหัสผ่าน                  |

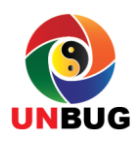

| 7.2 ทุนวิจัย                                        | 21 |
|-----------------------------------------------------|----|
| 7.2.1 โจทย์งานวิจัย                                 | 22 |
| 7.2.2 บทความขาเข้า                                  | 25 |
| 7.2.3 บทความส่งออก                                  | 26 |
| 7.3 ออกจากระบบ                                      |    |
| 8 การลงทะเบียนเข้าใช้งานของบริษัทและกลุ่มอุตสาหกรรม |    |
| 9 กุณธรรม จริยธรรมในการใช้อินเตอร์เน็ต              |    |

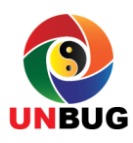

#### 1.คุณลักษณะทั่วไปของระบบ

ระบบเกรือข่ายงานวิจัยเพื่ออุตสาหกรรม มจพ . นี้เป็นการทำงานวิจัยแบบที่สามารถติดต่อกันได้ ระหว่างกลุ่มอุตสาหกรรมหรือหน่วยงานที่ด้องการทำวิจัยกับนักวิจัยของ มจพ. การติดต่อทำวิจัยกลุ่ม อุตสาหกรรมหรือหน่วยงานที่ด้องการทำวิจัยจะเสนอหัวข้อที่ด้องการให้ทำงานวิจัยเข้าไปในระบบเพื่อให้ นักวิจัยของ มจพ. ได้ดูหัวข้อเรื่องที่ต้องการทำวิจัยว่าอยู่ในความถนัดและมีความต้องการทำงานวิจัยนี้หรือ เปล่า ซึ่งข้อมูลเหล่านี้ที่ผู้ด้องการทำวิจัยกรอกเข้ามาจะไม่เปิดเผยให้คนอื่นได้รู้ ถ้านักวิจัยมีความสนใจที่จะ ทำงานวิจัยนี้สามารถติดต่อกันได้ทางกระดานสนทนา เพื่อสอบถามรายละเอียดเรื่องที่ด้องการให้ทำวิจัย โดยตรงกับผู้ที่เสนอหัวข้องานวิจัยที่ด้องการให้ทำ ในทางกลับกันนักวิจัยก็สามารถที่จะนำเสนอผลงานวิจัย ของตนได้ด้วย โดยนำผลงานวิจัยที่ด้องการให้ทำ ในทางกลับกันนักวิจัยก็สามารถที่จะนำเสนอผลงานวิจัย เป็นหมวดหมู่ ผู้ที่ต้องการให้ทำงานวิจัยสามารถที่จะหานักวิจัยที่มีความเชี่ยวชาญในเรื่องที่เกี่ยวข้องกับ หัวข้องานวิจัยของตน และสามารถติดต่อกับนักวิจัยได้โดยตรงผ่านระบบเครือข่ายงานวิจัยเพื่ออุตสาหกรรม มจพ. ระบบนี้เป็นระบบที่อำนวยความสะดวกให้ทั้งฝ่ายกลุ่มอุตสาหกรรมหรือหน่วยงานที่ด้องการทำวิจัย และนักวิจัยของ มจพ. สามารถช่วยให้การทำวิจัยดำเนินไปได้ก้วยดีตรงตามกวามด้องการของทั้งสองฝ่าย

#### 2.โครงสร้างการทำงานของระบบ

การทำงานของระบบเครือข่ายการวิจัยเพื่ออุตสาหกรรม มจพ

. จะแบ่งเป็น 3 กลุ่ม คือ

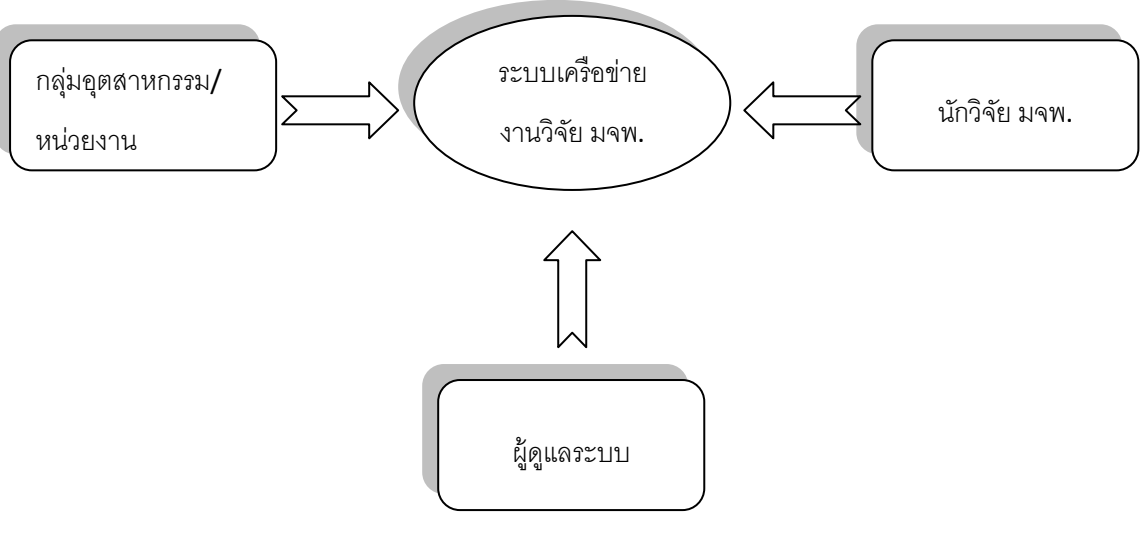

รูปที่ 1 แสดงโครงสร้างการทำงานของระบบ

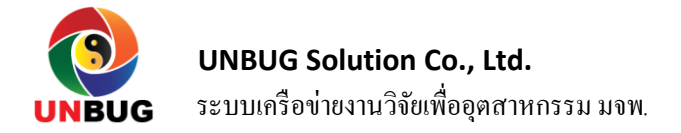

- 1. นักวิจัยของ มจพ.
- 2. กลุ่มอุตสาหกรรมหรือหน่วยงาน
- 3. ผู้ดูแถระบบ

## โดยการทำงานของระบบจะเป็นดังนี้

- นักวิจัยของ มจพ. จะลง profile งานวิจัยของตนเองไว้ในระบบเพื่อเป็นการอ้างอิงคุณสมบัติของตัว นักวิจัยเองว่าเคยทำวิจัยในเรื่องใดมาบ้างแล้ว ชำนาญในการทำวิจัยในด้านไหน เป็นข้อมูลให้ผู้ที่ ต้องการให้ทำวิจัยดูคุณสมบัติของนักวิจัยได้ อาจจะสามารถระบุถึงว่าต้องการให้ผู้ใดทำงานวิจัยให้ ด้วย
- กลุ่มอุตสาหกรรมหรือหน่วยงาน จะลงข้อมูลว่าต้องการจะทำงานวิจัยเรื่องอะไร ซึ่งข้อมูลส่วนนี้ จะจะถูกปิดเป็นความลับไม่ให้กลุ่มอุตสาหกรรมหรือหน่วยงานอื่นๆได้รู้ข้อมูลในส่วนนี้ด้วย หรือ จะเลือกผู้ทำวิจัยว่าสนใจจะให้ใกรทำงานวิจัยให้ โดยดูข้อมูลจากผลงานวิจัยที่นักวิจัยได้นำข้อมูล เข้ามาลงไว้ในระบบ หากว่างานวิจัยสำเร็จแล้วหรือว่าไม่ทำงานวิจัยในเรื่องนั้นแล้วสามารถที่จะลบ ข้อความที่ Post ไว้ได้
- ผู้ดูแลระบบ สามารถที่จะบริการจัดการระบบวิจัยคือคัดกรองงานวิจัยที่มีผู้สนใจทำวิจัยส่งข้อมูลเข้า มาแล้วหาว่านักวิจัยคนใดในสังกัดที่มีความสามารถที่จะทำงานวิจัยนั้นได้ และยังต้องคอยทำการ สอดส่องว่าในการ post ข้อความหรือรูปภาพที่มีการ post กันเข้ามานี้มีสิ่งใดบ้างที่ลงมาแบบผิด จริยธรรมหรือละเมิดลิขสิทธิ์ แล้วลงมือสกัดกั้นข้อความนั้นก่อนจะผ่านให้แสดงในระบบ

#### 3. การเข้าใช้งานระบบ

ผู้ใช้งานสามารถเข้าใช้งานระบบได้โดยผ่านทาง Browser ต่างๆ เช่น Internet Explorer, Google Chrome และ Firefox เป็นต้น โดยการเข้าใช้งานระบบนั้น จะต้องพิมพ์ URL ของระบบเพื่อเข้าใช้งานดังนี้

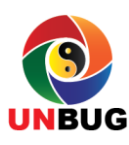

< ) 🔒 | https://ir.kmutnb.ac.th

รูปที่ 2 แสดงการพิมพ์ URL เพื่อเข้าระบบ

หลังจากที่พิมพ์ URL แล้วก็จะเข้าสู่ระบบเพื่อดูข้อมูลหรือ Login เพื่อเข้าไปใช้งานในการดูข้อมูล เชิงลึกต่อไป

#### 4.องค์ประกอบของระบบ

ในการใช้งานระบบเครือข่ายงานวิจัยเพื่ออุตสาหกรรมบนหน้าเว็บไซต์นี้จะแบ่งเป็น 3 ส่วนหลักคือ

ส่วนที่ 1 คือส่วนที่ปรับแต่งหน้าจอเพื่อให้เหมาะสมกับความต้องการของผู้ใช้งาน

้ส่วนที่ 2 คือส่วนที่แสดงข้อมูลทั่วไปสำหรับผู้ที่ไม่ได้เป็นสมาชิกได้เข้ามาดูข้อมูลเบื้องต้น

้ส่วนที่ 3 คือส่วนที่ผู้เป็นสมาชิกได้ Login เข้าใช้งานระบบ และใช้สำหรับลงทะเบียนเข้าเป็นสมาชิก

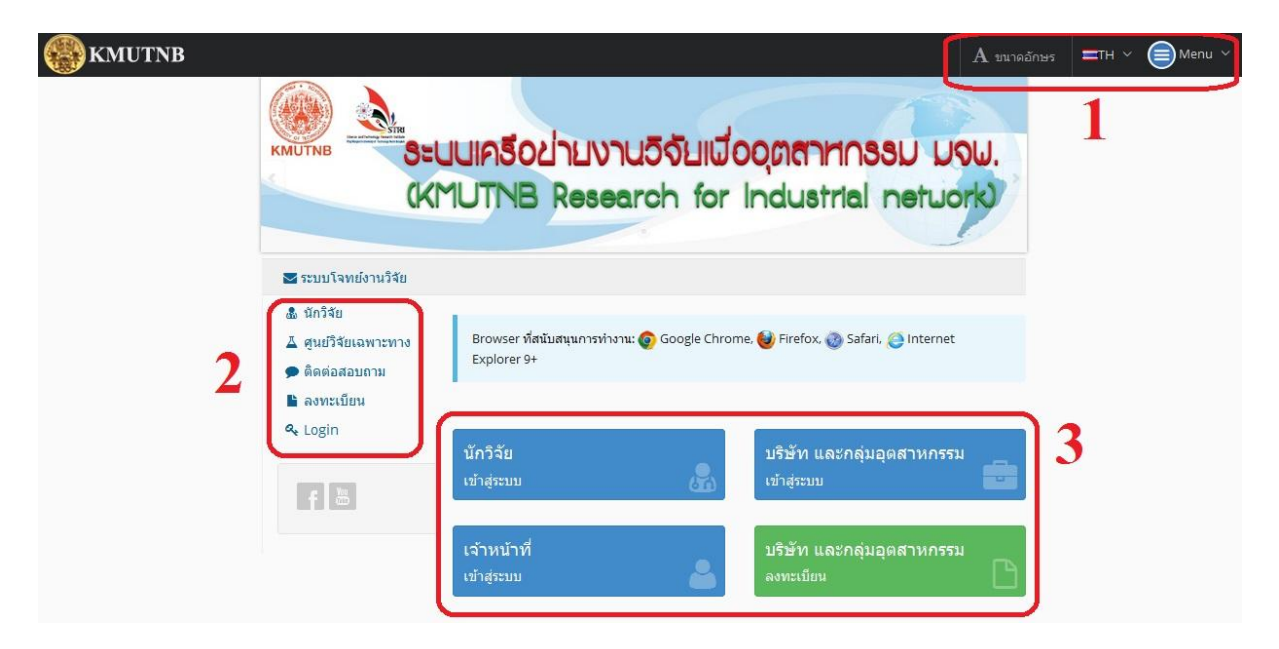

รูปที่ 3 แสดงหน้าจอหลักของระบบเครือข่ายงานวิจัยเพื่ออุตสาหกรรม มจพ.

้สำหรับผู้เข้ามาใช้งานทั่วไปซึ่งไม่ได้ลงทะเบียนเป็นสมาชิก จะสามารถดูข้อมูลในส่วนที่ 2 ได้ดังนี้

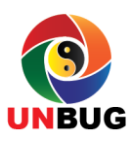

#### 4.1 นักวิจัย

## เมนูนี้จะแสดงข้อมูลทั่วไปของนักวิจัยให้ทราบคังรูป

| 💩 นักวิจัย                     | ≡ กร  | องข้อมูล                    |                         |      |                        |         |          | ^           |
|--------------------------------|-------|-----------------------------|-------------------------|------|------------------------|---------|----------|-------------|
| ▲ ดูนยวจยเฉพาะทาง ๑๑๑๓ํ๐สอบถาม | 🎟 ข้อ | อมูลนักวิจัย: 2,347         |                         |      |                        |         |          |             |
| 🖺 ลงทะเบียน<br>🔍 Login         | 5     | ▼ records                   | Searc                   | h:   |                        |         |          |             |
|                                | ที    | ชื่อ นามสกุล                | Email                   | \$   | คณะ/ส่                 | านัก/สเ | ถาบัน 🕴  | ภาควิชา/เ   |
| ระบบฐานข้อมูลงานวิจัย<br>🛆     | 51    | พิศิษฐ ตรงธรรมกิจ           | ptk@kmutnb.ac.th        |      | คณ <mark>ะ</mark> วิทย | าศาสตร์ | ประยุกต์ | ภาควิชาวิศา |
|                                | 52    | สุขสันดิ์ นุ่นงาม           | suksun_nungam@yahoo     | .com | คณะวิทย                | าศาสตร์ | ประยุกต์ | ภาควิชาวิศา |
| f                              | 53    | วิไลพร แซ่ล <mark>ี้</mark> | wilaiporns@kmutnb.ac.tl | n    | คณะวิทย                | าศาสตร์ | ประยุกต์ | ภาควิชาวิศ  |
|                                | 54    | อิทธิเทพ อมาตยกุล           | ita@kmutnb.ac.th        |      | คณะวิทย                | าศาสตร์ | ประยุกต์ | ภาควิชาวิศา |
|                                | 55    | อรอุมา เทศประสิทธ์          | ornumat@kmutnb.ac.th    |      | คณะวิทย                | าศาสตร์ | ประยุกด์ | ภาควิชาวิศา |
|                                | •     |                             | m                       |      | i.                     |         |          | Þ           |

รูปที่ 4 แสดงข้อมูลเบื้องต้นของนักวิจัย

## ผู้ใช้งานสามารถคลิ๊กที่ชื่อของนักวิจัยเพื่อดูข้อมูลเพิ่มเติมได้

|        |                   | ดร. พฤทธิ์         | กร สมิตไมตรี                                  |                  |
|--------|-------------------|--------------------|-----------------------------------------------|------------------|
|        |                   | <b>∑</b> spruitti@ | )me.psu.ac.th                                 |                  |
| ประวัด | จิการศึกษา        |                    |                                               |                  |
| ปี     | ระดับการ<br>ศึกษา | สาขาวิชา           | มหาวิทยาลัย                                   | ประเทศ           |
| 4444   | ปริญญาตรี         | วิศวอุตสาห<br>การ  | Massachusetts Institute of Technology:<br>MIT | United<br>States |
| 2222   | ปริญญาตรี         | วิทยาศาสตร์        | Massachusetts Institute of Technology:<br>MIT | United<br>States |

รูปที่ 5 แสดงข้อมูลเพิ่มเติมของนักวิจัย

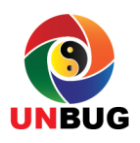

#### 4.2 ศูนย์วิจัยเฉพาะทาง

้เมนูนี้จะแสดงข้อมูลศูนย์วิจัยเฉพาะทางว่ามีศูนย์วิจัยเฉพาะทางอะไรบ้างและใกรเป็นผู้รับผิดชอบ

| & นักวิจัย<br>▲ ศูนย์วิจัยเฉพาะทาง                                  | ⊞ व' | านวนศูนย์วิจัยเฉพาะทาง: 42                      |           |          |         |                     |        |            |       |
|---------------------------------------------------------------------|------|-------------------------------------------------|-----------|----------|---------|---------------------|--------|------------|-------|
| <ul> <li>ติดต่อสอบถาม</li> <li>ลงทะเบียน</li> <li>และก่อ</li> </ul> |      | Sear                                            | ch:       |          |         |                     |        |            |       |
| e Login                                                             | ที   | ชื่อศูนย์วิจัยเฉพาะทาง (ภาษาไทย)                |           |          | ¢       | กลุ่                | มศูนย  | ี่เวิจัย 🕯 | ผู้อ่ |
|                                                                     | 1    | ศูนย์วิจัยการเผากากของเสีย                      |           |          |         | <mark>ทั่</mark> วไ | ป      |            | รอง   |
| ระบบฐานข้อมูลงานวิจัย<br>⊼                                          | 2    | ศูนย์วิจัยพัฒนาเครื่องจักรกลและอุปกรณ์อุตสาหกรร | ม         |          |         | ทั่วไ               | ป      |            | 523   |
|                                                                     | 3    | 3 ศูนย์ด้านอาหารและอุตสาหกรรมเกษตร              |           |          |         |                     | ทั่วไป |            | รอง   |
| F                                                                   | 4    | ศูนย์วิจัยและพัฒนาระบบการจัดการพลังงานและควา    | เคุมการตร | วจวัด-ท่ | งิสูจน์ | ทั่วไ               | ป      |            | รอง   |
|                                                                     | 5    | ศูนย์วิจัยบูรณาการนาโน                          |           |          |         | ทั่วไ               | ป      |            | รอง   |
|                                                                     | •    | m                                               |           |          |         |                     |        |            | +     |
|                                                                     | Shov | ving 1 to 5 of 42 entries                       | <         | 1        | 2       | 3                   | 4      | 5          | >     |

รูปที่ 6 แสดงข้อมูลศูนย์วิจัยเฉพาะทาง

### 4.3 ติดต่อสอบถาม

เป็นเมนูที่ใช้เพื่อให้ผู้ใช้งานได้ติดต่อสอบถามข้อสงสัย หรือแนะนำเรื่องต่างๆ ซึ่งสามารถติดต่อมา ทางโทรศัพท์ Email หรือมาเองตามแผนที่ก็ได้

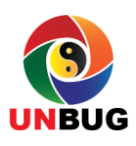

| Home > Contact Us                                                                             |                                                                                                    |                    |                                                                                                    |
|-----------------------------------------------------------------------------------------------|----------------------------------------------------------------------------------------------------|--------------------|----------------------------------------------------------------------------------------------------|
| ្លូ ជាវេទ័ល<br>ន្ទំ ជួយវិទ័លនាការការ<br>🧭 គឺសារសេខាល<br>នៃ គារាមសិខ័ល<br>K <sub>e</sub> Login | uner ennin     uner ennin     uner ennin     uner ennin     uner ennin     uner ennin                                                                                                    | มล้าพระ<br>ม เขคบา | storeamer 1000                                                                                                    |
| รณมฐานช่วยเหานามีจัง                                                                          |                                                                                                    |                    | and the strategy and the strategy and th |
|                                                                                               | Goi gie<br>อิตออ<br>สามการับบายกลาสตร์เขอเพลโนโลย                                                                                                    |                    | a martine a second and a second and a second |
|                                                                                               | ມນາວ້ານເວລີຍາເອດເຊັ້ນໃນເອົາການອູກີ 1 ແລະລະຫັກການແຫນາສ້ຳອານອະ<br>1518 ຄາມເມີກາຍການອູກີ 1 ແລະລະຫັກການແຫນາສາຍ<br>ທູງຊູ, 0-2555-2000 ຫລື 1506 (ອຸດແນກິສແກ່)<br>Email: researchijterti.kmumb.ac.th<br>Webste: http://sori.kmumb.ac.th/research/ | 90800a<br>195300a  | n 10800                                                                                                    |
|                                                                                               | ข้อความติดต่อ                                                                                                    |                    |                                                                                                    |
|                                                                                               | ชื่อ-เกมตรุด *                                                                                                    | ÷                  | งกระที่ระบุณหุพระพาน                                                                                                    |
|                                                                                               | Emailte                                                                                                    | 8                  | account@com air.com                                                                                                    |
|                                                                                               | เบอร์โกซติดสอ                                                                                                    | ч.                 |                                                                                                    |
|                                                                                               | ข้องวาม *                                                                                                    | 180                | HERTE )                                                                                                    |
|                                                                                               |                                                                                                    |                    | and Reset                                                                                                    |

รูปที่ 7 แสคงข้อมูลติดต่อสื่อสาร

4.4 ลงทะเบียน

เมนูที่ใช้เพื่อให้ผู้สนใจใช้งานได้ลงทะเบียนเข้าเป็นสมาชิก (รายละเอียดได้อธิบายไว้ในส่วนของ การลงทะเบียนเข้าใช้งาน)

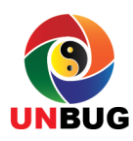

UNBUG Solution Co., Ltd.

ระบบเครือข่ายงานวิจัยเพื่ออุตสาหกรรม มจพ.

| 🏝 นักวิจัย<br>👗 ศูนย์วิจัยเฉพาะทาง | 🗅 บริษัท/องค์กร : ล                                          | งทะเบียน                                                  |                                          |                                |                     |                          |
|------------------------------------|--------------------------------------------------------------|-----------------------------------------------------------|------------------------------------------|--------------------------------|---------------------|--------------------------|
| 🖹 ลงทะเบียน<br>🗩 ติดต่อสอบถาม      | 1                                                            | 2                                                         | 3                                        | 4                              | 5                   | 6                        |
| 🎗 Login                            | ข้อมูลทั่ว<br>ไป ส                                           | ราย<br>จะเอียด                                            | ประเภท<br>ธุรกิจ                         | แผนที่                         | ผู้ประสาน<br>งาน    | เสร็ <mark>จ</mark> สิ้น |
|                                    |                                                              |                                                           |                                          |                                |                     |                          |
| ระบบฐานข้อมูลงานวิจัย<br>          | ข้อมูลทั่วไป:                                                | บริษัท/                                                   | องค์กร                                   |                                |                     |                          |
| ระบบฐานข้อมูลงานวิจัย<br>          | ข้อมูลทั่วไป:<br>ช็อบริษัท/องค์ก                             | บริษัท/<br>ร (ภาษา<br>ไทย) *                              | องค์กร<br>กรอกชื่อบริษั                  | ท/องศักร (ภาม                  | ะาไทย)              |                          |
| ระบบฐานข้อมูลงานวิจัย<br>          | ข้อมูลทั่วไปร<br>ชื่อบริษัท/องค์ก<br>ชื่อบริษัท/องค์ก<br>อัง | <b>บริษัท/</b><br>ร (ภาษา<br>ไทย) *<br>ร (ภาษา<br>งกฤษ) * | องค์กร<br>กรอกชื่อบริษั<br>กรอกชื่อบริษั | พ/องศ์กร (ภาร<br>พ/องศ์กร (ภาร | ษาใทย)<br>ษาอังกฤษ) |                          |

รูปที่ 8 แสดงขั้นตอนการถงทะเบียน

#### 4.5 Login

เป็นเมนูที่ใช้ในการ Login เข้าใช้งานระบบ

| <mark>กร</mark> ุณ    | ากรอกข้อมู        | <b>ู</b> ลเพื่อเข้าระบ |
|-----------------------|-------------------|------------------------|
| 🛔 ชื่อ                | บัญขึ             |                        |
| 🔒 চাৰ্য               | สผ่าน             |                        |
| 🗸 จำชื                | อบัญชีของฉัน      |                        |
|                       |                   | Log                    |
| คุณ <mark>ล</mark> ืม | รหัสผ่านใช่หรื    | <b>รอไม่</b> ?         |
| ออีอ ซีซี เ           | พื่อขอแก้ใขรหัสผ่ | านของคุณ               |

รูปที่ 9 แสดงหน้าจอ Login เข้าระบบ

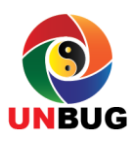

#### 5.การ Login เข้าใช้งาน

หน้าจอนี้เป็นหน้าจอหลักของการใช้งานระบบเครือข่ายวิจัยเพื่ออุตสาหกรรม มจพ. เป็นหน้าจอที่ ใช้ Login เข้าระบบตามผู้ใช้งานว่าจะ Login เข้าใช้งานในส่วนของผู้ใช้งานแบบไหน โดยผู้ใช้งานมี 3 กลุ่ม ด้วยกันคือ

1.นักวิจัย

2.เจ้าหน้าที่

3.บริษัทและกลุ่มอุตสาหกรรม

สำหรับบริษัทและกลุ่มอุตสาหกรรมที่ยังไม่ได้ลงทะเบียนต้องลงทะเบียนก่อนจึงจะสามารถเข้าไป เสนอโจทย์งานวิจัยที่บริษัทหรือกลุ่มอุตสาหกรรมมีความประสงค์จะให้นักวิจัยของทางมหาวิทยาลัยทำได้ ไม่เช่นนั้นจะสามารถเพียงแค่ดูลายละเอียดเบื้องต้นได้เท่านั้น

ผู้ใช้งานสามารถ Login เข้าใช้งานระบบได้ โดยทำตามขั้นตอนดังต่อไปนี้

 จากหน้าแรกของ Website สามารถเลือก Login เข้าระบบได้ 3 ประเภทตามผู้ใช้งาน โดยเลือก จากเมนูที่เป็นประเภทผู้ใช้งานสีฟ้า

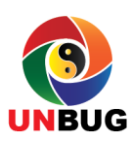

UNBUG Solution Co., Ltd.

ระบบเครือข่ายงานวิจัยเพื่ออุตสาหกรรม มจพ.

|                                                                   | IUINB Researc                                      | ว <b>ิจับเมื่อ</b><br>ch for li | onannasu yow.<br>ndustrial network)      |
|-------------------------------------------------------------------|----------------------------------------------------|---------------------------------|------------------------------------------|
| 🛛 ระบบโจทย์งานวิจัย                                               |                                                    |                                 |                                          |
| & นักวิจัย<br>∡ ศูนย์วิจัยเฉพาะทาง<br>┣ ลงทะเบียน<br>ดิดด่อสอบถาม | Browser ที่สนับสนุนการทำงา<br>Internet Explorer 9+ | น: 🍘 Google Cl                  | nrome, 🔮 Firefox, 禝 Safari, 🥥            |
| ระบบฐานข้อมูลงาน                                                  | นักวิจัย<br>เข้าสู่ระบบ                            | æ                               | บริษัท และกลุ่มอุตสาหกรรม<br>เข้าสู่ระบบ |
| f                                                                 | ์ เจ้าหน้าที่<br>เข้าสู่ระบบ                       | -                               | บริษัท และกลุ่มอุตสาหกรรม<br>ลงทะเบียน   |

รูปที่ 10 เมนู Login สำหรับ Login ตามประเภทผู้ใช้งาน

เมื่อคลิ๊กเลือก Login เข้าสู่ระบบตามประเภทผู้ใช้งานแล้วจะปรากฏหน้าจอ Login ให้เข้าไปใช้งาน คังรูป

| л            | ริษัท และกลุ่มอุตสาหกรรม      |
|--------------|-------------------------------|
| กร<br>ระ     | รุณากรอกข้อมูลเพื่อเข้า<br>บบ |
| 2            | ข้อบัญชี                      |
| 0            | รหัสผ่าน                      |
| $\checkmark$ | จำชื่อบัญชีของฉัน             |
|              | Login                         |
|              |                               |
| คุถ          | เล็มรหัสผ่านใช่หรือไม่ ?      |

รูปที่ 11 เมนู Login สำหรับ Login ของบริษัทและกลุ่มอุตสาหกรรม

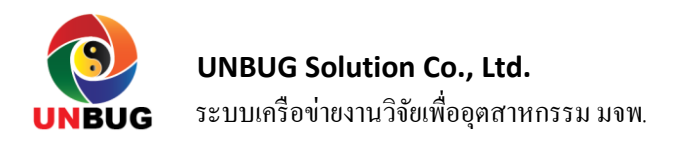

2. หลังจากที่เลือกเมนู Login แล้ว ระบบจะแสดงหน้าจอ Login สำหรับให้กรอก Username และ

Password

รายละเอียดในหน้าจอ Login มีดังนี้

| รายการ            | รายละเอียด                                      |
|-------------------|-------------------------------------------------|
| ชื่อบัญชี         | ชื่อบัญชีผู้ใช้งาน (Username) สำหรับเข้าสู่ระบบ |
| รหัสผ่าน          | รหัสผ่านสำหรับเข้าใช้งานระบบ (Password)         |
| จำชื่อบัญชีของฉัน | ตัวเลือกสำหรับให้ระบบจคจำชื่อบัญชีผู้ใช้งาน     |

#### 6. การ Logout ออกจากการทำงาน

ผู้ใช้งานสามารถ Logout ออกจากการทำงานได้โดยเถือกที่เมนู Logout คังรูปที่ 12

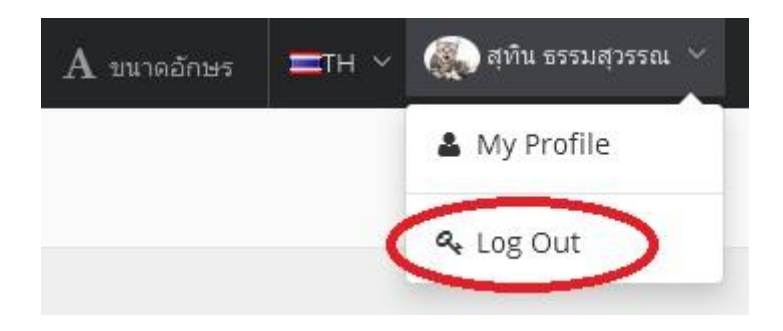

รูปที่ 12 แสดงเมนู Logout เพื่อออกจากระบบ

#### 7. บริษัท/องค์กร

เมื่อผู้ใช้งาน Login เข้ามาในส่วนของบริษัทและกลุ่มอุตสาหกรรมแล้วจะปรากฏหน้าจอใช้งานดัง ในรูป

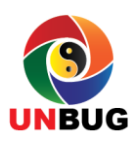

#### UNBUG Solution Co., Ltd.

ระบบเครือข่ายงานวิจัยเพื่ออุตสาหกรรม มจพ.

|                    |                                                                                                    | A ແນງລະດັກສະ =TH 🗸 🙆 UNBUG Solution Co., Ltd. 🗸                                       |
|--------------------|----------------------------------------------------------------------------------------------------|---------------------------------------------------------------------------------------|
| 🚔 ข้อมูลส่วนด้ว    | # Home > ข้อมูลส่วนตัว                                                                                                    |                                                                                       |
| 💟 ทุนวิจัย 🛛 🔃 🤨 🤇 |                                                                                                    |                                                                                       |
| 🔍 ออกจากระบบ       | ข้อมูลบริษัท/องค์กร แก้ไขข้อมูล                                                                                                    |                                                                                       |
|                    | อันบั๊ก โซลูชั่น จำกัด<br>UNBUG Solution Co., Ltd.<br>รายละเอียด<br>IT COMPANY<br>ประเภทธุรกิจ<br>• การศึกษา<br>• การศึกษา<br>• การศึกษา | ผู้ประสานงาน<br>สุทิน ธรรมสุวรรณ<br>Title: Manager<br>Email: suthin@unbugsolution.com |

#### รูปที่ 13 แสดงหน้าจอใช้งานของบริษัทและกลุ่มอุตสาหกรรม

ส่วนของนักวิจัยนี้จะมีหัวข้อที่เกี่ยวข้องอยู่ 3 เรื่องด้วยกันคือ

7.1 ข้อมูลส่วนตัว

7.2 ทุนวิจัย

7.3 ออกจากระบบ

7.1 ข้อมูลส่วนตัว

ข้อมูลส่วนตัว บอกถึง ประเภทธุรกิจ ผู้ประสานงาน และตำแหน่งที่ตั้งของบริษัท /องค์กร สามารถ ที่จะแก้ไขข้อมูลส่วนตัวของตนเองได้โดยเลือกที่หัวข้อแก้ไขข้อมูล หัวข้อที่สามารถแก้ไขได้คือ

7.1.1 ข้อมูลทั่วไป 7.1.2 รูปภาพ

7.1.3 รายละเอียด

7.1.4 ประเภทธุรกิจ

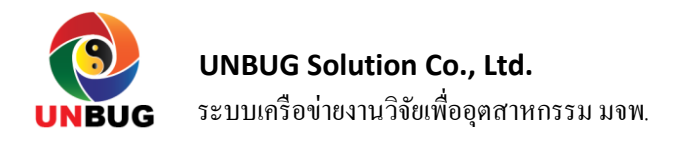

7.1.5 แผนที่

7.1.6 ผู้ประสานงาน

7.1.7 รหัสผ่าน

### 7.1.1 ข้อมูลทั่วไป

เมื่อเลือกเข้าไปแก้ไขข้อมูลส่วนตัวจะปรากฎหน้าจอสำหรับแก้ไขข้อมูลคังนี้ รูปที่ 14 เป็นการ แก้ไขข้อมูลส่วนตัวของนักวิจัย เมื่อแก้ไขข้อมูลเรียบร้อยแล้ว จากนั้นเลือกที่ <sup>Bsave Changes</sup> เพื่อบันทึก การเปลี่ยนแปลงข้อมูล ข้อมูล

| ร้อมูลทั่วไป<br>/ แก | าไขข้อมูล: ข้อมูลทั่วไป          |        |                              |   |   |
|----------------------|----------------------------------|--------|------------------------------|---|---|
| รูปภาพ               | ชื่อบริษัท/องค์กร (ภาษาไทย) *    | อันบ้  | ัก โซลูขั้น จำกัด            |   |   |
| รายละเอียด           | ชื่อบริษัท/องค์กร (ภาษาอังกฤษ) * | UNB    | UG Solution Co., Ltd.        |   |   |
| ประเภทธุรกิจ         | ประเภทบริษัท/องค์กร *            | บริษัท | าจำกัด                       |   | × |
| ผู้ประสานงาน         | ที่ตั้ง                          |        | 45 หมู่บ้าน อนน              |   |   |
| รทัสผ่าน             | จังหวัด                          | กรุงเท | กพมหานคร                     | × | * |
|                      | อำเภอ/เขต                        | บางชื่ | а                            | × | • |
|                      | ຕຳນລ/ແขวง                        | เลือก  | ต่าบล/แขวง                   |   | * |
|                      | เบอร์โทรศัพท์                    | ¢      |                              |   |   |
|                      | เบอร์แฟกซ้                       |        |                              |   |   |
|                      | Email                            |        | info@unbugsolution.com       |   |   |
|                      | เว็บไซต์                         | 0      | http://www.unbugsolution.com |   |   |

## รูปที่ 14 แสคงหน้าจอแก้ไขข้อมูลทั่วไป

#### 7.1.2 รูปภาพ

รูปที่ 15 เป็นการแก้ไขข้อมูลในส่วนรูปภาพ จะมีแบบฟอร์มให้เลือกรูปภาพมาใส่

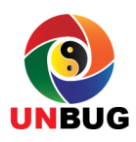

| ข้อมูล | บริษัท/องค์กร แก้ไขข้อมูล |                                                               |
|--------|---------------------------|---------------------------------------------------------------|
| -      | ข้อมูลทั่วไป              | 🖋 แก้ไขข้อมูล: รูปภาพ                                         |
|        | ฐปภาพ                     | เลือกรูปภาพที่ต้องการ จากนั้นกดปุ่ม Upload เพื่อเปลี่ยนรูปภาพ |
| R      | รายละเอียด                |                                                               |
| 8      | ประเภทธุรกิจ              |                                                               |
| 9      | แผนที่                    |                                                               |
| 4      | ผู้ประสานงาน              |                                                               |
|        | รหัสผ่าน                  |                                                               |
|        |                           |                                                               |
|        |                           |                                                               |
|        |                           |                                                               |
|        |                           | 𝗞 Select Image                                                |
|        |                           |                                                               |
|        |                           | Upload Cancel                                                 |

รูปที่ 15 หน้าจอแสดงการแก้ไขข้อมูลประวัติการศึกษาของนักวิจัย

| จาเ          | ารูปให้คลิ๊กที่ | Select Image                    | เพื่อเข้าไปค้เ | เหารูปภาพมาใส่ เมื่อเลือกข้อมูล |
|--------------|-----------------|---------------------------------|----------------|---------------------------------|
| เรียบร้อยแล้ | ว จะมีรูปภาพมา  | าปรากฏที่ช่องแสดงรูป ถ้าต้อ     | งการเปลี่ยนรู  | ปใหม่ให้เลือก Change หากจะลบรูป |
| ทิ้งให้เลือก | 🖻 Remove        | เมื่อเลือกเรียบร้อยแล้วให้คลิ๊ศ | Upload         | เพื่อบันทึกการเปลี่ยนแปลงข้อมูล |

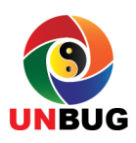

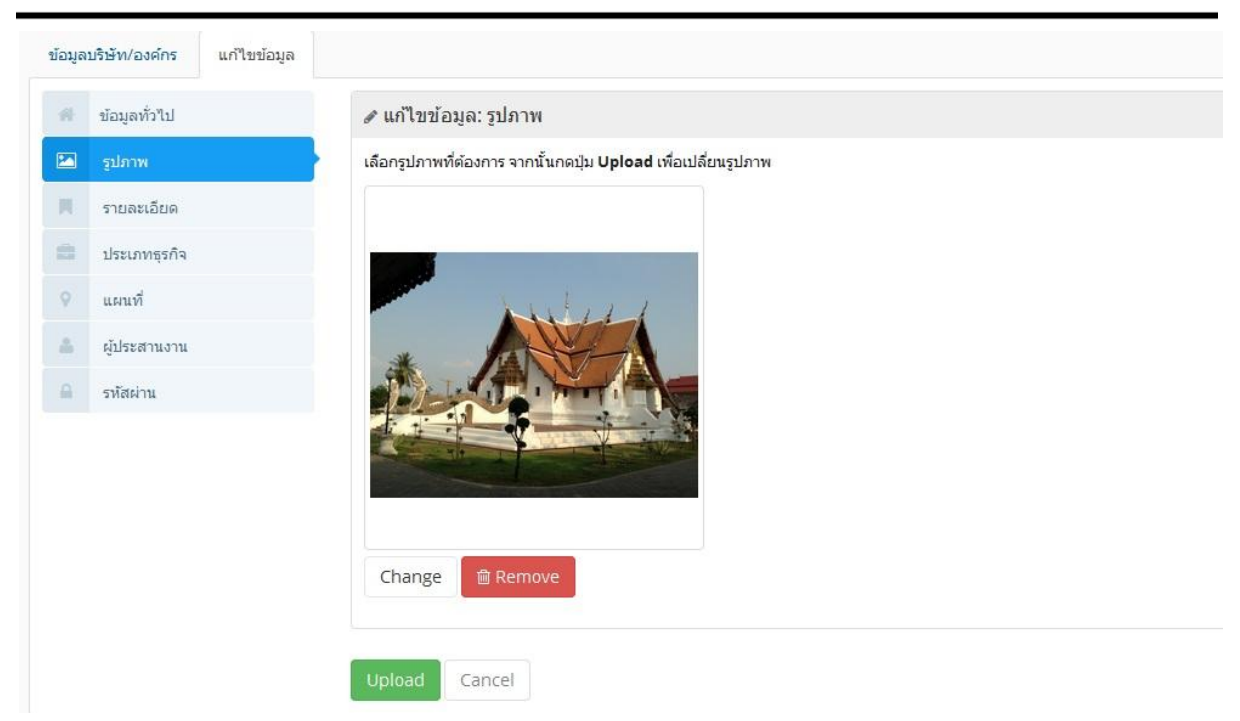

รูปที่ 16 หน้าจอแสดงการแก้ไขข้อมูลรูปภาพ

7.1.3 รายละเอียด

เมื่อเลือกเข้าไปแก้ไขข้อมูลรายละเอียค จะปรากฏหน้าจอสำหรับแก้ไขข้อมูลดังนี้ รูปที่ 17 เป็นการ

แก้ไขข้อมูลรายละเอียดของบริษัท/องค์กร เมื่อแก้ไขข้อมูลเรียบร้อยแล้ว จากนั้นเลือกที่ Bave Changes เพื่อบันทึกการเปลี่ยนแปลงข้อมูล ข้อมูล

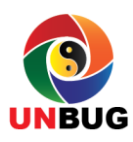

| ข้อมูล | บริษัท/องค์กร | แก้ไขข้อมูล |                                                                  |
|--------|---------------|-------------|------------------------------------------------------------------|
| Ħ      | ข้อมูลทั่วไป  |             | 🖋 แก้ไขข้อมูล: รายละเอียด                                        |
|        | รูปภาพ        |             |                                                                  |
|        | รายละเอียด    |             | В I <del>S</del> I <sub>x</sub> ј≡ :≡ :≢ # 19 а́льах - ҙлилл - ? |
| -      | ประเภทธุรกิจ  |             |                                                                  |
| 9      | แผนที่        |             | IT COMPANY                                                       |
| à.     | ผู้ประสานงาน  |             |                                                                  |
| 6      | รหัสผ่าน      |             |                                                                  |
|        |               |             |                                                                  |
|        |               |             |                                                                  |
|        |               |             |                                                                  |
|        |               |             | Save Changes                                                     |

## รูปที่ 17 แสดงหน้าจอแก้ไขข้อมูลรายละเอียด

7.1.4 ประเภทธุรกิจ

เมื่อเลือกเข้าไปแก้ไขข้อมูลประเภทธุรกิจ จะปรากฎหน้าจอสำหรับแก้ไขข้อมูลดังนี้ รูปที่ 18 เป็น การแก้ไขข้อมูลประเภทธุรกิจของบริษัท/องค์กร เมื่อแก้ไขข้อมูลเรียบร้อยแล้ว จากนั้นเลือกที่

# เพื่อบันทึกการเปลี่ยนแปลงข้อมูล ข้อมูล

| โอมูล   | บริษัท/องค์กร แก้ไขข้อ: | <i>เ</i> ล                  |                                 |
|---------|-------------------------|-----------------------------|---------------------------------|
| 8       | ข้อมูลทั่วไป            | 🖋 แก้ไขข้อมูล: ประเภทธุรกิจ |                                 |
|         | รูปภาพ                  | 🗌 กระดาษและวัสดุการพิมพ์    | 🗌 กองทุนรวมอสงหาริมทรัพย์       |
| R.      | รายละเอียด              | 🗌 การท่องเที่ยวและสันทนาการ | การศึกษา                        |
| •       | ประเภทธุรกิจ            | 🗹 การสื่อสาร                | 🗌 การแพทย์                      |
| 9       | แผนที่                  | ี ก่อสร้าง                  | 🗌 ขนส่งและโลจิสติกส์            |
| 4       | ผู้ประสานงาน            | ของใช้ส่วนดัวและเวชภัณฑ์    | 📃 ของใช้ในครัวเรือนและ สำนักงาน |
| <u></u> | รหัสผ่าน                | 🗌 ขึ้นส่วนอิเล็กทรอนิกส์    | ธนาคาร                          |
|         |                         | ธุรกิจการเกษตร              | 📃 บรรจุภัณฑ์                    |
|         |                         | บริการรับเหมาก่อสร้าง       | 🗌 บริการเฉพาะกิจ                |
|         |                         | ประกันภัยและประกันชีวิต     | ปีโตรเคมีและเคมีภัณฑ์           |

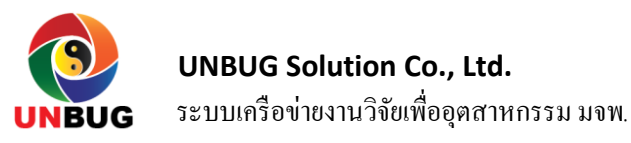

## รูปที่ 18 แสดงหน้าจอแก้ไขข้อมูลรายละเอียด

### 7.1.5 แผนที่

เมื่อเลือกเข้าไปแก้ไขข้อมูลแผนที่ จะปรากฏหน้าจอสำหรับแก้ไขข้อมูลดังนี้ รูปที่ 19 เป็นการแก้ไข ข้อมูลแผนที่ ของบริษัท/องค์กร สามารถที่จะกำหนดตำแหน่งของบริรัท/องค์กรได้โดยการคลิ๊กเมาท์ขวา เพื่อกำหนดตำแหน่ง เมื่อแก้ไขข้อมูลเรียบร้อยแล้ว จากนั้นเลือกที่ <sup>ESave Changes</sup> เพื่อบันทึกการ เปลี่ยนแปลงข้อมูล

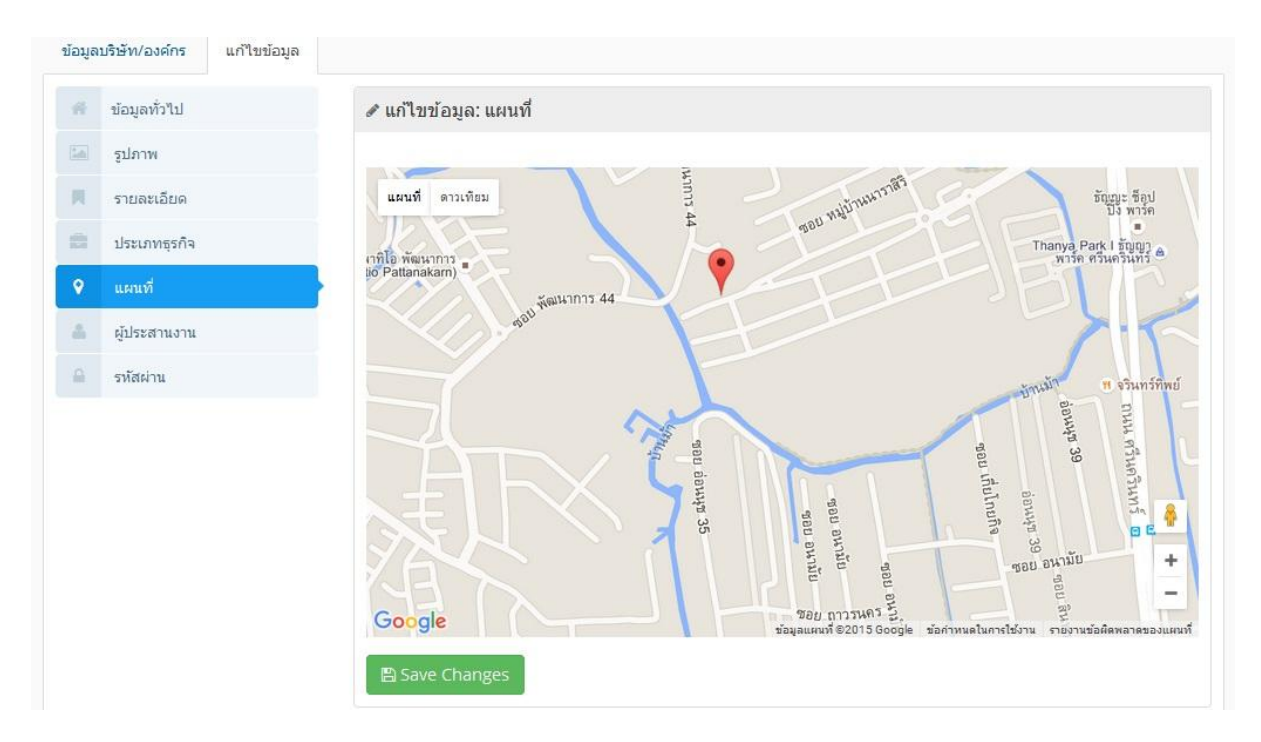

## รูปที่ 19 แสดงหน้าจอแก้ไขข้อมูลแผนที่

#### 7.1.6 ผู้ประสานงาน

เมื่อเลือกเข้าไปแก้ไขข้อมูลผู้ประสานงาน จะปรากฎหน้าจอสำหรับแก้ไขข้อมูลคังนี้ รูปที่ 20 เป็น การแก้ไขข้อมูลผู้ประสานงาน ของบริษัท/องค์กร

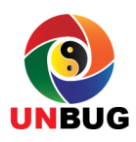

| ານູລ | บริษิท/องศักร แก้ไขข่อมูล |     |                           |                              |                |                          |                    |                   |
|------|---------------------------|-----|---------------------------|------------------------------|----------------|--------------------------|--------------------|-------------------|
| Rł-  | ข้อมูลทั่วไป              | ø   | เก้ไขข้อมูล: ผู้1         | ไระสานงาน                    |                |                          |                    |                   |
|      | รูปภาพ                    |     |                           |                              |                |                          | เบอร์              |                   |
| Π.   | รายละเอียด                | ที่ | ชื่อ-นามสกุล<br>(ภาษาไทย) | ชื่อ-นามสกุล<br>(ภาษาลังกฤษ) | ตำแหน่ง<br>งาน | Email                    | โทรศัพท์มือ<br>ถือ | เบอร์<br>โทรศัพท์ |
| 2    | ประเภทธุรกิจ              | 1   | สพิม ธรรม                 | Suthin                       | Managor        | suthin@unbugsolution.com |                    | 6                 |
| 2    | แผนที่                    |     | สุวรรณ                    | Thamsuwan                    | Manager        | summeringsolution.com    |                    |                   |
| 3    | ผู้ประสานงาน              |     | Add                       |                              |                |                          |                    |                   |
| 6    | รหัสผ่าน                  |     |                           | _                            |                |                          |                    |                   |

รูปที่ 20 แสดงหน้าจอแก้ไขข้อมูลผู้ประสานงาน

สามารถที่จะลบข้อมูลได้โดยคลิ๊กที่ 🥌 หรือต้องการจะแก้ข้อมูลให้คลิ๊กที่ 📝 จะปรากฏ หน้าจอให้แก้ไขข้อมูลขึ้นมา เมื่อแก้ไขข้อมูลเรียบร้อยแล้ว ให้เลือก Save หากไม่ต้องการให้เลือก

Cancel

| ชื้อ-นามสกุล (ภาษาไทย) *       | สุทิน ธรรมสุวรรณ         |  |
|--------------------------------|--------------------------|--|
| ชื่อ-นามสกุล (ภาษาอังกฤษ)<br>* | Suthin Thamsuwan         |  |
| ตำแหน่งงาน *                   | Manager                  |  |
| Email *                        | suthin@unbugsolution.com |  |
| เบอร์โทรศัพท์มือถือ            | 081-888-9999             |  |
| เบอร์โทรศัพท์                  | 02-222-3333              |  |

## รูปที่ 21 แสดงหน้าจอแก้ไขข้อมูลผู้ประสานงาน

| นั้นเลือกที่ Select         | เพื่อบันทึกการเปลี่ยนแปลงข้อมูล หาศ | าไม่ต้องการให้เลือก | Cancel |
|-----------------------------|-------------------------------------|---------------------|--------|
| มข้อมูลผู้ประสานงาน         | ų                                   | ×                   |        |
| อ-นามสกุล (ภาษาไทย) *       | กรอกชื่อผู้ประสานงาน (ภาษาไทย)      |                     |        |
| อ-นามสกุล (ภาษาอังกฤษ)<br>* | กรอกขี้อผู้ประสานงาน (ภาษาอังกฤษ)   |                     |        |
| ตำแหน่งงาน *                | กรอกตำแหน่งงาน                      |                     |        |
| Email *                     | account@domain.com                  |                     |        |
| เบอร์โทรศัพท์มือถือ         | 081-888-9999                        |                     |        |
| เบอร์โทรศัพท์               | 02-222-3333                         |                     |        |
|                             | Cancel                              | Select              |        |
|                             | รูปที่ 22 แสคงหน้าจอเพิ่มข้อมูลผู้ป | ระสานงาน            |        |
| จากนั้นเลือกที่             | Save Changes เพื่อบันทึกการเปลี่ยนเ | เปลงข้อมูล          |        |
|                             |                                     |                     |        |

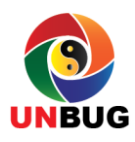

| 🖀 Hon    | ne > ข้อมูลส่วนตัว        |                            |                            |  |
|----------|---------------------------|----------------------------|----------------------------|--|
| ข้อมูล   | บริษัท/องค์กร แก้ไขข้อมูล | 9                          |                            |  |
| -11      | ข้อมูลทั่วไป              | 🖋 แก้ไขข้อมูล: แก้ไขรหัสผ่ | าน                         |  |
| [1:6]    | รูปภาพ                    | รหัสผ่านปัจจุบัน *         | กรอกรหัสผ่านในปัจจุบัน     |  |
| <b>N</b> | รายละเอียด                | ระวัสค่างเวืองยู่ *        | กรอกรษัสม่านใหม่           |  |
| -        | ประเภทธุรกิจ              |                            | ITERTITION INCOME.         |  |
| 0        | แผนที่                    | รหัสผ่านใหม่(อีกครั้ง) *   | กรอกรหัสผ่านใหม่(อีกครั้ง) |  |
| 4        | ผู้ประสานงาน              |                            |                            |  |
| ۵        | รหัสผ่าน                  | 🖺 Change Password          |                            |  |

รูปที่ 23 แสดงหน้าจอแก้ไขข้อมูลรหัสผ่าน

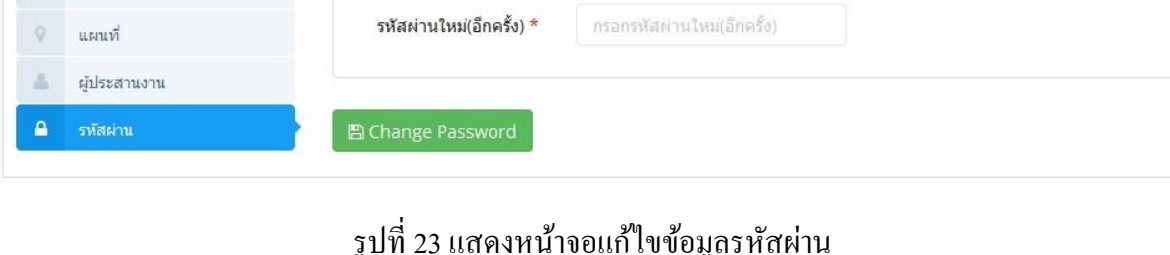

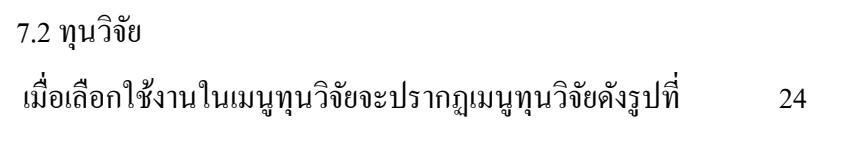

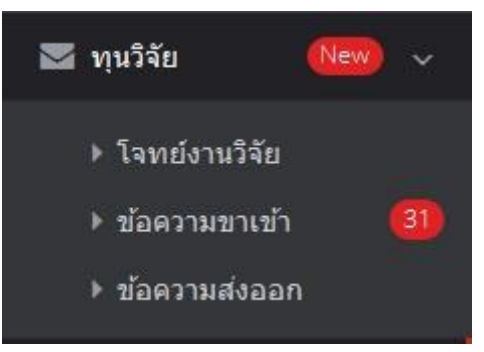

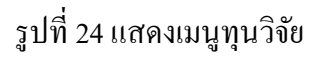

โดยรายงานจะแบ่งออกเป็น 3 หัวข้อดังนี้

7.2.1 โจทย์งานวิจัย

7.2.2 บทความขาเข้า

7.2.3 บทความส่งออก

้โดยการเข้าไปดูรายละเอียดของเมนูในแต่ละแบบสามารถทำได้ดังนี้

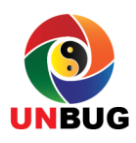

#### 7.2.1 โจทย์งานวิจัย

โจทย์งานวิจัยคือหัวข้องานวิจัยต่างๆที่บริษัท /องค์กรเป็นผู้เสนอมาให้ทางมหาวิทยาลัยดูว่า งานวิจัย ที่ต้องการทำนี้มีผู้ที่เหมาะสมที่สามารถทำงานวิจัยนี้หรือไม่

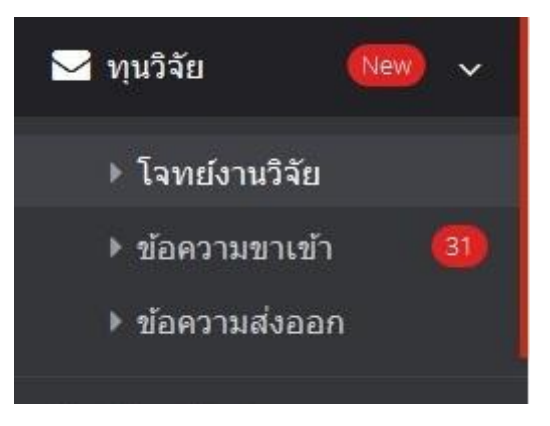

รูปที่ 25 แสดงเมนูโจทย์งานวิจัยของบริษัท/องก์กร

- 1. เลือกเมนู ทุนวิจัย -> โจทย์งานวิจัย
- 2. ระบบจะแสดงหน้าจอรายงานดังรูปที่ 26

| ≣ ก'             | องข้อมูล                                         |    |                     |                     |               |            |
|------------------|--------------------------------------------------|----|---------------------|---------------------|---------------|------------|
| ≣ โ <sup>.</sup> | งทย์งานวิจัย                                     |    |                     |                     |               | <b>+</b> A |
| 1                | ▼ records                                        |    |                     | Search:             |               |            |
| ที               | หัวข้อโจทย์งานวิจัย                              | \$ | แก้ไขล่าสุด 🔶       | วันที่ประกาศ 🍦      | สถานะประกาศ 🗍 |            |
| 1                | ⊠ต้องการขักวิจัยบาช่วยวิจัยเรื่องพลังงาบทางเลือก | Ø  | 2015-10-30 21:32:27 | 2015-10-30 21:32:27 | ประกาศแล้ว    |            |

รูปที่ 26 แสดงรายการ โจทย์งานวิจัยของบริษัท/องค์กร

3.สามารถที่จะเพิ่มโจทย์งานวิจัยได้โดยการคลิ๊ก + Add ระบบจะแสดงหน้าจอดังรูปที่ 27

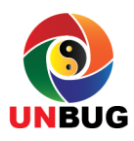

| + โจทย์งานวิจัย : <b>สร้างใหม่</b><br>1 รายละเอียด | 2 เอกสารประกอบ 3 Cluster งานวิจัย 4 ศูนย์วิจัยเฉพาะทาง 5 ตรว | จสอบข้อมูล |
|----------------------------------------------------|--------------------------------------------------------------|------------|
| รายละเอียดโจทย์งานวิจัย                            |                                                              |            |
| บริษัท/องศ์กร *                                    | เลือกบริษัท/องค์กร                                           | ¥          |
| ทัวข้อโจทย์งานวิจัย *                              | กรอกทัวข้อโจหย่งานวิจัย                                      |            |
| รายละเอียดโจทย์งานวิจัย *                          |                                                              |            |
|                                                    |                                                              |            |
|                                                    | body p                                                       |            |
|                                                    | ₩ Next                                                       |            |

รูปที่ 27 แสดงรายการ โจทย์งานวิจัยของบริษัท/องค์กร

| 4.เมื่อกรอกข้อมูลเรียบร้อยแล้วให้คลิ๊           | ก ≫ Next ระบบ      | เจะแสคงหน้าจอคังรู <b>บ</b> | Iที่ 28         |
|-------------------------------------------------|--------------------|-----------------------------|-----------------|
| # Home > ทุนวิจัย > โจทย์งานวิจัย               |                    |                             |                 |
| + โจทย์งานวิจัย : <b>สร้างใหม่</b>              |                    |                             |                 |
| 1 รายละเอียด 2 เอกสารประกอบ                     | 3 Cluster งานวิจัย | 4 ศูนย์วิจัยเฉพาะทาง        | 5 ตรวจสอบข้อมูล |
| รายละเอียดเอกสารประกอบ                          |                    |                             |                 |
| Add files     OStart upload     O Cancel upload |                    |                             |                 |
|                                                 | Heack              |                             |                 |

## รูปที่ 28 แสดงหัวข้อเอกสารประกอบโจทย์งานวิจัยของบริษัท/องค์กร

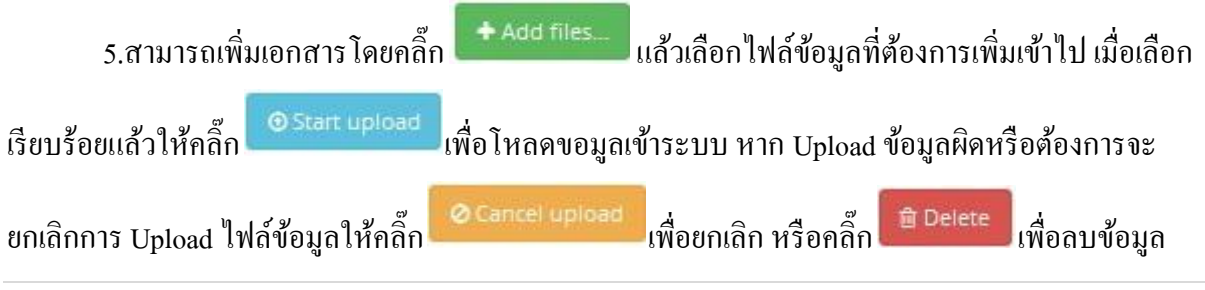

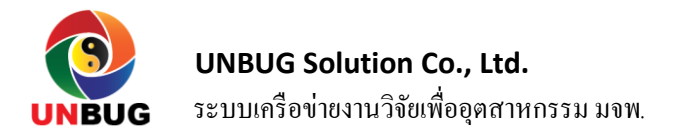

หากต้องการกลับไปเมนูก่อนหน้านี้ให้คลิ๊ก <del>( Back</del> เมื่อทำรายการเรียบร้อยแล้วให้คลิ๊ก ( Next เพื่อทำ ขั้นตอนอื่นต่อไป ระบบจะแสดงหน้าจอดังรูปที่ 29

| 2 เอกสารบระกอ                              | เม 3 Cluster งานวจย 4 ดูนยวจยเฉพาะทาง 5 ตรวจสะ                       |
|--------------------------------------------|----------------------------------------------------------------------|
| luster งางกิฉัยที่เกี่ยวข้อง               |                                                                      |
| การจัดการสิ่งแวดล้อม และการอนุรักษ์หลังงาน | การบริหารจัดการอุตสาหกรรมและโรงงาน (วิเคราะห์และออกแบบกระบวนการผลิต) |
| การพิมพ์ และบรรจุภัณฑ์                     | 🗌 การศึกษา (พัฒนาหลักสูตร การออกแบบหลักสูตร)                         |
| 🗌 ขนส่ง (transportation, logistic system)  | 🗌 คอมพิวเตอร์การจัดการสิ่งแวดล่อม และการอนุรักษ์พลังงาน              |
| ปิโตรเคมี                                  | พลังงานเพื่อสิ่งแวดล้อม                                              |
| ยานยนต์                                    | 🗌 วัสดุก่อสร้าง                                                      |
| อาหาร                                      | อุตสาหกรรมการเกษตร                                                   |
| อุตสาหกรรมก่อนสร้าง                        | 🗌 อุตสาหกรรมสิ่งทอ                                                   |
| เครื่องใช้ไฟฟ้าฯ                           |                                                                      |
|                                            |                                                                      |

รูปที่ 29 แสดงหัวข้อ Cluster งานวิจัยที่เกี่ยวข้อง

6.เลือก Cluster งานวิจัยที่เกี่ยวข้องจากนั้นคลิ๊ก 🕨 Next เพื่อทำหัวข้อต่อไป ระบบจะแสดงหน้าจอ ดังรูปที่ 30

| 1 รายละเอียด 2 เอกสารประกอบ                                                                                                    | <ol> <li>Cluster งานวิจัย</li> <li>ศูนย์วิจัยเฉพาะทาง</li> <li>ตรวจสอบข่</li> </ol>                                                                                             |
|----------------------------------------------------------------------------------------------------|----------------------------------------------------------------------------------------------------|
|                                                                                                    |                                                                                                    |
| าเชือวัยแ วพวะพวงนี้เอี้ยวข้อง                                                                                                    |                                                                                                    |
| นกางอเซพ เรพ เวพเนกางอง                                                                                                    |                                                                                                    |
| ทั่วไป                                                                                                    |                                                                                                    |
| กลุ่มวิจัยการจัดการสารสนเทศในอุตสาหกรรม                                                                                                    | กลุ่มวิจัยด้านวิศวกรรมกระบวนการชีวภาพและเทคโนโลยีชีวภาพ                                                                                                    |
| 📄 กลุ่มวิจัยทางด้านพลศาสตร์โครงสร้างและการจัดการสิ่งแวดล้อม                                                                                                    | กลุ่มวิจัยวัสดุอาคารและงานก่อสร้าง                                                                                                    |
| กลุ่มวิจัยเครื่องมือและเครื่องจักรกลอุตสาหกรรมด้วยระบบไทรโบโลยี                                                                                                    | กลุ่มวิจัยเฉพาะทางวิศวกรรมอวกาศและทะเล                                                                                                    |
| กลุ่มวิจัยเลเซอร์และทัศนศาสตร์                                                                                                    | <b>ช</b> ุนย์ด้านอาหารและอุตสาทกรรมเกษตร                                                                                                    |
| ศูนย์ด้านอาหารและอุตสาหกรรมเกษตร                                                                                                    | 🔄 ศูนย์นวัดกรรมสำหรับวิศวกรรมปัจจัยมนุษย์และการยศาสตร์                                                                                                    |
|                                                                                                    | สมพัชธาติมีเวสน์แวะเพอโมโอที่สะวาด                                                                                                    |
| 🦳 ศูนย์ระบบการจัดการขั้นสูงทางวิศวกรรมอุตสาทการ                                                                                                    |                                                                                                    |
| <ul> <li>ศูนย์ระบบการจัดการขั้นสูงทางวิศวกรรมอุดสาทการ</li> <li>ศูนย์วิจัยการขนส่งและสิ่งแวดล้อม</li> </ul>                                                                                                    | <ul> <li>ๆ แนวสตุเขาแนวคนและเทคานและออเต</li> <li>ๆ แนวีวิยัการฉัดการนวัตกรรมและเทคโนโลยี</li> </ul>                                                                            |
| <ul> <li>ศูนย์วิจัยการจัดการขึ้นสูงทางวิศวกรรมอุตสาทการ</li> <li>ศูนย์วิจัยการขนส่งและสั่งแวดล้อม</li> <li>ศูนย์วิจัยการจัดการลอจิสติกส์และโช่อุปทาน</li> </ul>                                                       | <ul> <li>ฐนบริสัตรารนักการนวัฒกรรมและเทคโนโลยี</li> <li>ฐนบริวัยการวัสตการนวัดกรรมและเทคโนโลยี</li> <li>ฐนบริวัยการวัสตกานินงานและการจัดการเชิงวิศวกรรม</li> </ul>              |
| <ul> <li>ศูนย์วิจัยการจัดการขึ้นสูงทางวิศวกรรมอุตสาหการ</li> <li>ศูนย์วิจัยการขนส่งและสิ่งแวดล้อม</li> <li>ศูนย์วิจัยการจัดการลอจิสติกส์และโซ่อุปทาน</li> <li>ศูนย์วิจัยการวัดการกับชื่อพลวัตรไม่เชื่อเส้น</li> </ul> | <ul> <li>ฐนบริสัตรารนัดการนวัตกรรมและเทคโนโลยี</li> <li>ฐนบวิจัยการวิจัยดำเนินงานและการจัดการเชิงวิศวกรรม</li> <li>ฐนบวิจัยการวิจัยดำเนินงานและการจัดการเชิงวิศวกรรม</li> </ul> |

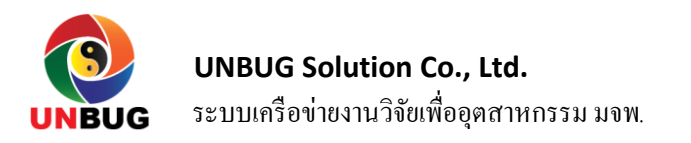

## รูปที่ 30 แสดงหัวข้อให้เลือกศูนย์วิจัยที่เกี่ยวข้อง

| 6.เมื่อเลือกสูนเ<br>สดงหน้าจอดังรูปที่ 3    | ย์วิจัยที่เกี่ยวข้องเรียบร้<br>1 | อยแล้วจากนั้นคลิ๊ก | Next<br>เพื่อทำหัว          | ข้อต่อไป ระบบจะ |
|---------------------------------------------|----------------------------------|--------------------|-----------------------------|-----------------|
| ี บริษัท/องค์กร : <b>สร้างใหม่</b>          |                                  |                    |                             |                 |
| 1 รายละเอียด                                | 2 เอกสารประกอบ                   | 3 Cluster งานวิจัย | 4 ศูนย์วิจัยเฉพาะทาง        | 5 ตรวจสอบข้อมูล |
| ตรวจสอบข้อมูลก่อนส่ง                        |                                  |                    |                             |                 |
| ทะเลใส<br>🗮 2:08om on Tuesday 9th lune 2015 |                                  | 💌 0 View 🛸 0 Co    | mment 🍐 0 Candidate         |                 |
| ทะเลโส                                      |                                  |                    |                             |                 |
| รู้ส่ง: พดสอบ2                              |                                  | 📎 การจัดการสั่งแวง | ลล้อม และการอนุรักษ์พลังงาน |                 |
|                                             |                                  | HBack Submit       |                             |                 |

## รูปที่ 31 แสดงหัวข้อการตรวจสอบข้อมูลก่อนส่ง

6.เมื่อตรวจสอบความถูกต้องของข้อมูลเรียบร้อยแล้วจากนั้นคลิ๊ก Submit เพื่อยืนยันความ ถูกต้อง

7.2.2 บทความขาเข้า

ข้อความขาเข้าเป็นเมนูแสดงรายการของข้อความขาเข้าสู่ระบบ ระบบจะแสดงให้เห็นถึงใครส่ง ข้อความบทสนทนาเข้ามาหาใคร เรื่องอะไร วันเวลาเท่าไร

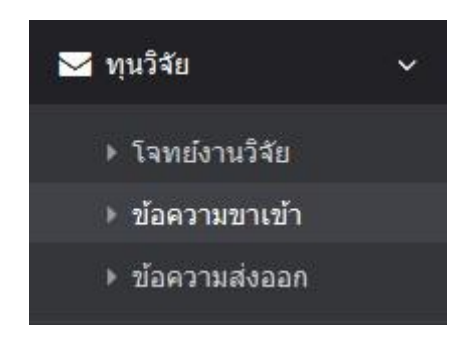

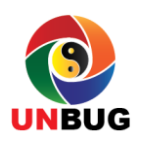

## รูปที่ 32 แสดงเมนูข้อความขาเข้า

- 1. เลือกเมนู ทุนวิจัย -> ข้อความขาเข้า
- 2. ระบบจะแสดงหน้าจอข้อความขาเข้าดังรูปที่ 33

| ♣ Home > ทุนวิจัย > ขอความขาเข่า                                                                                                    |                  |                                                                                                    |
|----------------------------------------------------------------------------------------------------|------------------|----------------------------------------------------------------------------------------------------|
| ⊞ บทสนทนา                                                                                                    |                  |                                                                                                    |
| 15 v records                                                                                                    | Sear             | ch:                                                                                                    |
| ที่ หัวเรื่อง                                                                                                    | ส่งจาก           | 💠 วันที่ส่ง 🔶 🗧                                                                                                    |
| 1 🖂 ทดสอบ 11                                                                                                    | สุทิน ธรรมสุวรรณ | 2015-11-05 16:10:20                                                                                                    |
| Showing 1 to 1 of 1 entries                                                                                                    |                  | < 1 →                                                                                                    |
| รูปที่ 33 แสคงรายการข้อ                                                                                                    | ความขาเข้า       |                                                                                                    |
| ส่ ข ขทขข อื่ส                                                                                                    |                  | શ્રે કો મન્ટ                                                                                                    |
| 3.สามารถทจะลบขอความขาเขา โคควยคารคลกท 🛽                                                                                                    | 📕 หรอดูรายละเอ   | ยดของขอกวามขาเข้า ได้ ได้                                                                                                |
| ื่อกที่ข้อความในหัวเรื่อง                                                                                                    |                  |                                                                                                    |
|                                                                                                    |                  |                                                                                                    |
|                                                                                                    |                  |                                                                                                    |
| ¥ Home > ทุนวิจัย > ข้อความขาเข้า                                                                                                    |                  |                                                                                                    |
| # Home > ทุนวิจัย > ข้อความขาเข้า<br>ต้องการนักวิจัยมาช่วยวิจัยเรื่องพลังงานทางเลือก                                                              |                  | กลุ่มนักวิจัยที่เกี่ยวข้อง                                                                                               |
| ¥ Home > ทุนวิจัย > ข้อความขาเข้า<br>ต้องการนักวิจัยมาช่วยวิจัยเรื่องพลังงานทางเลือก<br>∰ 2015-10-30 21:28:03 🏾 🍰 อันบั๊ก โซลูชั่น จำกัด          |                  | <b>กลุ่มนักวิจัยาที่เกี่ยวข้อง</b><br>สุทิน ธรรมสุวรรณ<br>ข้อความล่าสุด: 2015-11-05 16:10:20                             |
| <ul> <li>и้ Home &gt; ทุนวิจัย &gt; ข้อความขาเข้า</li> <li>ต้องการนักวิจัยมาช่วยวิจัยเรื่องพลังงานทางเลือก</li> <li>2015-10-30 21:28:03</li></ul> | ⊇ ตอบกลับ        | กลุ่มนักวิจัยที่เกี่ยวข้อง<br>สุทิน ธรรมสุวรรณ<br>ข้อความล่าสุด: 2015-11-05 16:10:20<br>สมคัด แข่หลี<br>ข้อความล่าสุด: - |

## รูปที่ 34 แสดงรายละเอียดข้อความขาเข้า

## 7.2.3 บทความส่งออก

dd

วันที่ส่ง: 2015-11-05 16:10:20

ข้อความส่งออกเป็นเมนูแสดงรายการของข้อความส่งออก จะแสดงให้เห็นถึงใครส่งข้อความบท สนทนาถึงใคร เรื่องอะไร วันเวลาเท่าไร

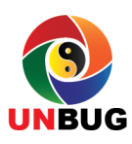

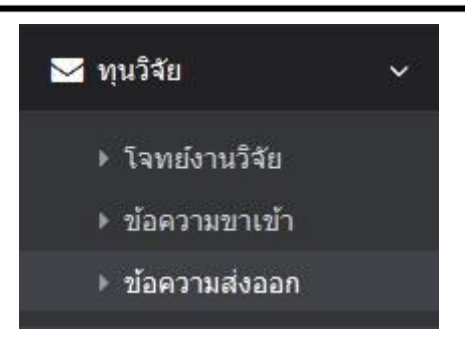

รูปที่ 35 แสดงเมนูข้อความส่งออก

- 1. เลือกเมนู ทุนวิจัย -> ข้อความส่งออก
- 2. ระบบจะแสดงหน้าจอข้อความส่งออกดังรูปที่ 36

| 🖀 Hon        | ne > ทุนวิจัย > ข้อความส่งออก |   |                        |                     |
|--------------|-------------------------------|---|------------------------|---------------------|
| ≡ กร         | องข้อมูล                      |   |                        | ^ ×                 |
| ⊞ บ <i>ง</i> | เสนทนา: 1                     |   |                        |                     |
| 15           | ▼ records                     |   | Search:                |                     |
| ที่          | หัวเรื่อง                     | ¢ | ส่งถึง 🔶               | วันที่ส่ง           |
| 1            | 🖂 สนใจครับ                    | Ø | อันบั๊ก โซลูชั่น จำกัด | 2015-06-09 10:47:34 |

รูปที่ 36 แสดงรายการข้อความส่งออก

3.สามารถที่จะดูรายละเอียดของข้อความส่งออก ได้โดยเลือกที่หัวข้อของข้อความส่งออก

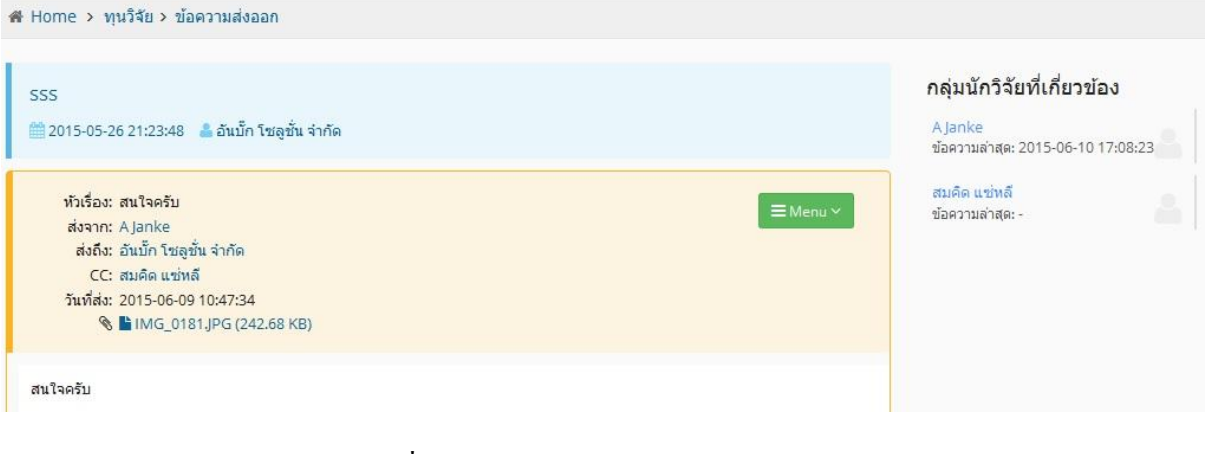

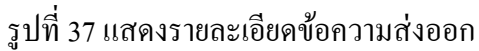

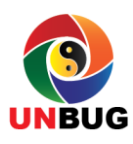

#### 7.3 ออกจากระบบ

เป็นเมนูให้คลิ๊กเพื่อออกจากระบบเมื่อเลิกใช้งาน

#### 8 การลงทะเบียนเข้าใช้งานของบริษัทและกลุ่มอุตสาหกรรม

สำหรับบริษัทและกลุ่มอุตสาหกรรมก่อนจะเข้ามาใช้งานระบบหรือโพสต์โจทย์งานวิจัยจำเป็นที่ จะต้องลงทะเบียนเข้าใช้งานก่อน ไม่เช่นนั้นก็จะสามารถดูข้อมูลทั่วไปได้เท่านั้น บริษัทและกลุ่ม

บริษัท และกลุ่มอุตสาหกรรม

อุตสาหกรรมสามารถคลิ๊กที่ไอคอน ระบบดังรูป

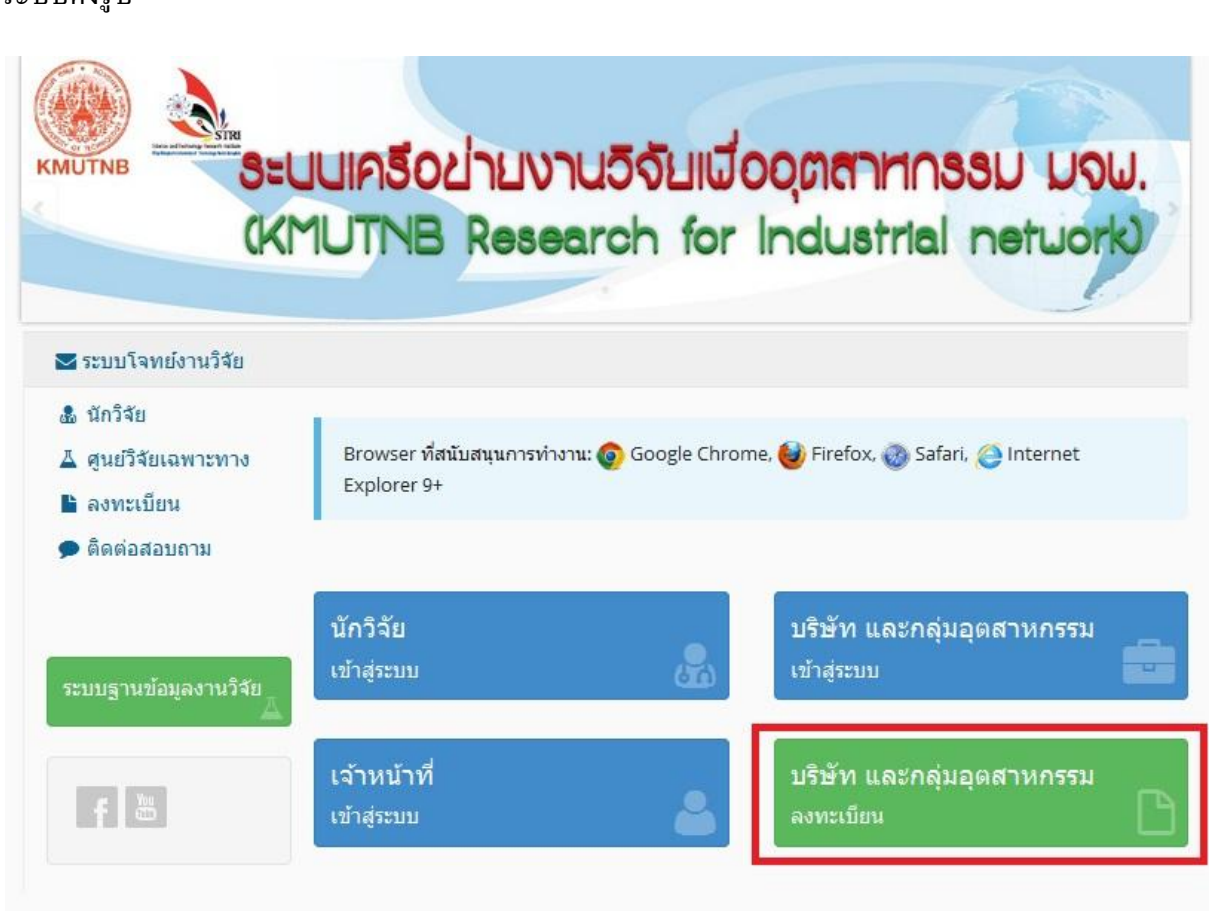

## รูปที่ 38 แสดงหน้าแรกของระบบ

ที่หน้าแรกของ

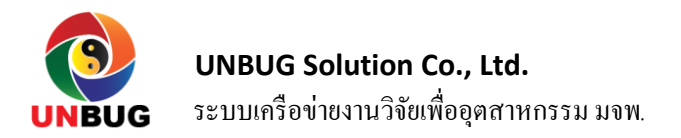

หลังจากที่เลือกลงทะเบียนแล้วจะปรากฏหน้าจอลงทะเบียนใหม่ขึ้นมา ให้ผู้ใช้งานกรอ ข้อมูลตามขั้นตอน 6 ขั้นตอนให้ครบถ้วน ขั้นที่ 1 เป็นการกรอกข้อมูลทั่วไป เมื่อกรอกข้อมูลเสร็จแล้วให้

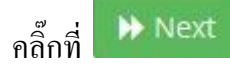

เพื่อดำเนินการกรอกข้อมูลขั้นต่อไป

|                        | -                            |       |                     | a und             | -                 |                |   |
|------------------------|------------------------------|-------|---------------------|-------------------|-------------------|----------------|---|
| ข้อมูลทั่วไป           | 2<br>รายละเอียด              | ประ   | เภทธุรกิจ           | 4 unun            | ะ<br>ผู้ประสานงาน | 0<br>เสร็จสิ้น |   |
| 02020                  |                              |       |                     |                   |                   |                |   |
| มูลทั่วไปบร <u>ิ</u> ร | ษัท/องค์กร                   |       |                     |                   |                   |                |   |
| ขื่อบริษัท/อง          | ด์กร (ภาษาไทย) *             | RSB   | กขึ้อมริษัท/อง      | ค์กร (ภาษาไทย)    |                   |                |   |
| ชื่อบริษัท/องค์ก       | ร (ภาษาอังกฤษ) *             | 010   | กขึ่อนริษัท/อง      | ศักร (กาษาอังกฤษ) |                   |                |   |
| ประเ                   | ดทบริษัท/องค์กร <sup>*</sup> | กรอก  | ประเภทบริษัท        | /องค์กร           |                   |                | ٠ |
|                        | ที่ตั้ง                      | 123   | 123/45 หมู่บ้าน คมน |                   |                   |                |   |
|                        | จังหวัด                      | เลือก | จังหวัด             |                   |                   | ×              |   |
|                        | อ้าเภอ/เขต                   | เลือก | อำเภอ/เซต           |                   |                   | •              |   |
|                        | ต่า <mark>บ</mark> ล/แขวง    | เลือก | ດຳນລ/ແນวง           |                   |                   | •              |   |
|                        | เบอร์โทรศัพท์                | 5     | 02-222-33           | 133               |                   |                |   |
|                        | เบอร์แฟคซ์                   | ÷     | 02-222-33           | 133               |                   |                |   |
|                        | Email                        | 8     | accountig           | domain.com        |                   |                |   |
|                        | เว็บไซต์                     | 0     | http://ww           | w.domain.com      |                   |                |   |

รูปที่ 39 แสดงขั้นตอนการลงทะเบียนขั้นที่ 1

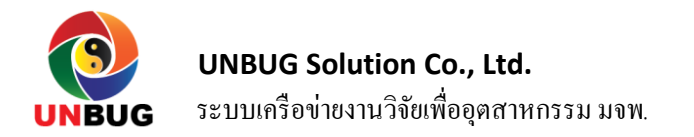

้ขั้นที่ 2 เป็นการกรอกรายละเอียดของบริษัท/องค์กร เมื่อกรอกข้อมูลเสร็จแล้วให้คลิ๊กที่

🕨 Next เพื่อคำเนินการกรอกข้อมูลขั้นต่อไป

|                         | 2                                     | з                     | 4         | 5                | 6             |
|-------------------------|---------------------------------------|-----------------------|-----------|------------------|---------------|
| ข้อมูลทั่ว<br>ๆงเ       | ราย<br>ละเอียด                        | ประเภท<br>ธรกิจ       | แผนที่    | ผู้ประสาน<br>งาบ | เสร็จสิ้น     |
| 11                      | END FOR THE                           | มีรุญส                |           | VIN              |               |
|                         |                                       |                       |           |                  |               |
| ยละเอียด                | าบริษัท/อง                            | ค์กร                  |           |                  |               |
|                         |                                       |                       |           |                  |               |
| x 6 @                   | 8 🖗 🔺 🍝                               | <b>B</b> - <b>B</b> - |           |                  | อ) ดุรทัส HTM |
| 8 <u>I <del>S</del></u> | <u>I</u> <sub>x</sub> <u>}</u> ≡ :≡ · | E -E 99 a             | ักษณะ - N | ormal · ?        |               |
|                         | - 32.4                                |                       |           |                  |               |
|                         |                                       |                       |           |                  |               |
|                         |                                       |                       |           |                  |               |
|                         |                                       |                       |           |                  |               |
|                         |                                       |                       |           |                  |               |
|                         |                                       |                       |           |                  |               |
|                         |                                       |                       |           |                  |               |
|                         |                                       |                       |           |                  |               |

รูปที่ 40 แสดงขั้นตอนการลงทะเบียนขั้นที่ 2

้ขั้นที่ 3 เป็นการเลือกประเภทธุรกิจของบริษัท/องค์กร เมื่อเลือกข้อมูลเสร็จแล้วให้คลิ๊กที่

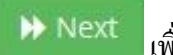

เพื่อคำเนินการกรอกข้อมูลขั้นต่อไป

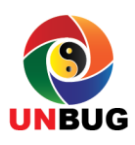

UNBUG Solution Co., Ltd.

ระบบเครือข่ายงานวิจัยเพื่ออุตสาหกรรม มจพ.

|              | 2          |              | 4 แผนที่ | 5            | 6 | เสร็จสิ้น |
|--------------|------------|--------------|----------|--------------|---|-----------|
| ข้อมูลทั่วไป | รายละเอียด | ประเภทธุรกิจ |          | ผู้ประสานงาน |   |           |

#### ประเภทธุรกิจ

| กระดาษและวัสดุการพิมพ์         | 🔲 กองทุนวิวมอลังหาวิมทวิทย์      |
|--------------------------------|----------------------------------|
| การิท่องเที่อวและสับทนาการ     | 🛄 การศึกษา                       |
| การสื่อสาร                     | 🗋 การแพทย์                       |
| ก่อสร้าง                       | 🔄 ขบสงแดงโดจิสติกส์              |
| ของไข้ส่วนด้วและเวขภัณฑ์       | 🗋 ของไข้ในครั้งเรียนและ สำนักงาน |
| ชิ้นสวนอิเล็กหรอนิกส์          | เมาตาร                           |
| ฐรภัจการเกษตร                  | 🗋 บรรจุภัณฑ์                     |
| บริการรับเหมาก่อสร้าง          | 📑 บริการเฉพาะกิจ                 |
| ประกับภอและประกับชีวิต         | 🗋 ปีโหรเตมิและเตมีกัณฑ์          |
| พดังงานและ สาธาริญปโภค         | 📄 พืฒนาอสงหาวัมหรัพย์            |
| พาณีชย์                        | אניפטרים 🗍                       |
| วัสดุก่อสร้าง                  | 🛄 วิสัตอุตติาหกรรมและ เตรีองจักร |
| สีอและสิงพิมพ์                 | 📄 อาหาวิและเครื่องดื่ม           |
| <b>อุ≋ดำหารรร</b> มอาหาร       | 🗋 เงินพุนและหลักทวิทย์           |
| เทตโนโดบีสารสนเทศ และการสืบสาร | 🔲 เหมืองแร้                      |
| เหล็ก                          | 🗋 แฟชีน                          |
| Televeral.                     |                                  |
| ( emaxise d)                   |                                  |

46Back HP Next

รูปที่ 41 แสดงขั้นตอนการถงทะเบียนขั้นที่ 3

ขั้นที่ 4เป็นการเลือกที่ตั้งบนแผนที่ของบริษัท/องค์กร เมื่อเลือกข้อมูลเสร็จแล้วให้คลิ๊กที่

🍽 Next เพื่อดำเนินการกรอกข้อมูลขั้นต่อไป

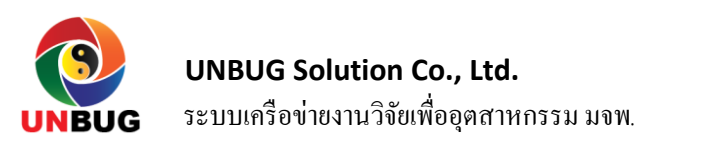

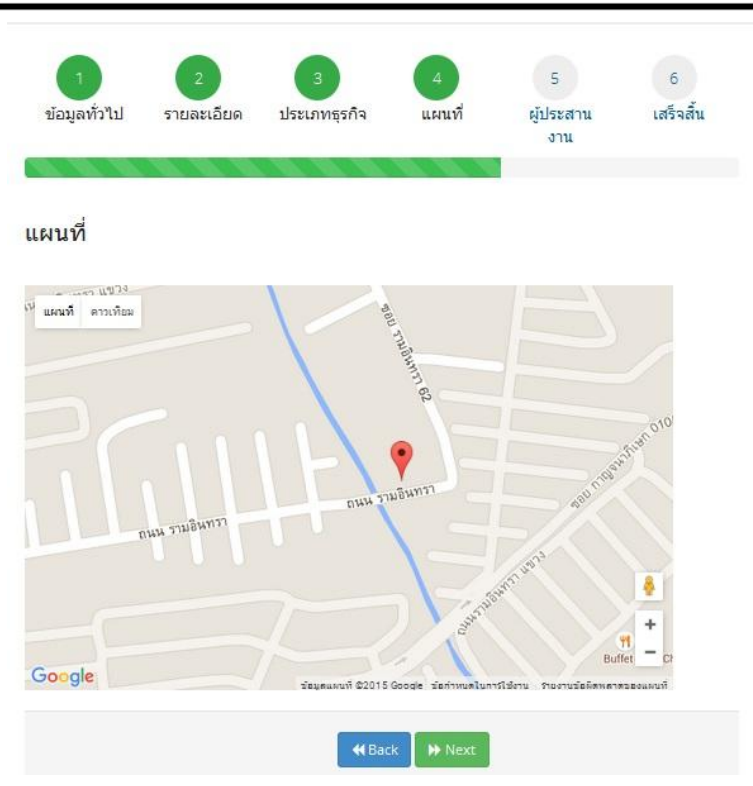

รูปที่ 42 แสดงขั้นตอนการถงทะเบียนขั้นที่ 4

ขั้นที่ 5 เป็นการผู้ประสานงานของบริษัท/องค์กรจะมีหน้าจอให้เพิ่มข้อมูลคังรูป

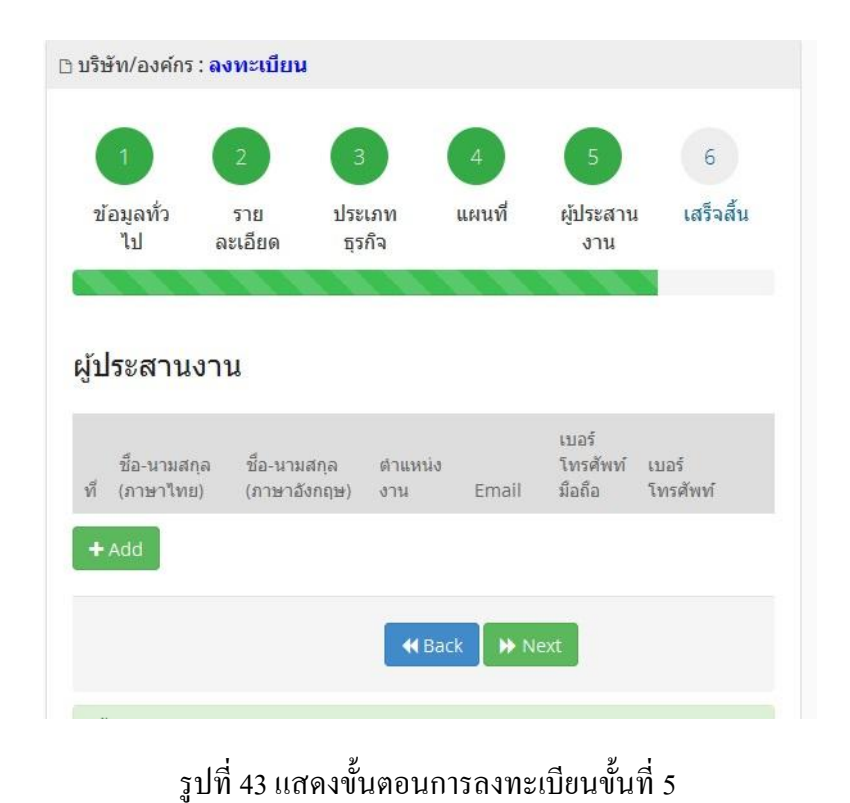

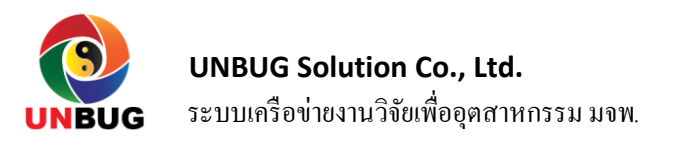

| คลิ๊กเลือก 🕇 Add | เพื่อเพิ่มข้อมูลผู้ประสานงาน จะปรากฏหน้าจอที่ให้กรอกข้อมูลผู้ |
|------------------|---------------------------------------------------------------|
| ประสานงานดังรูป  |                                                               |

| ชื่อ-นามสกุล (ภาษาอังกฤษ)<br>* กรอกชื่อผู้ประสานงาน (ภาษาอังกฤษ)<br>6 าแหน่งงาน * กรอกดำแหน่งงาน<br>Email * account@domain.com<br>เบอร์โทรศัพท์มือถือ 081-888-9999<br>เบอร์โทรศัพท์ 02-222-3333<br>Cancel Selec | ชื่อ-นามสกุล (ภาษาไทย) *       | กรอกชื่อผู้ประสานงาน (ภาษาไทย)                                                                                                    |
|----------------------------------------------------------------------------------------------------|--------------------------------|----------------------------------------------------------------------------------------------------|
| ตำแหน่งงาน กรอกตำแหน่งงาน          Email *       account@domain.com         เบอร์โทรศัพท์       081-888-9999         เบอร์โทรศัพท์       02-222-3333         Cancel       Sele                                  | ชื่อ-นามสกุล (ภาษาอังกฤษ)<br>* | กรอกชื่อผู้ประสานงาน (ภาษาอังกฤษ)                                                                                                    |
| Email * account@domain.com<br>เบอร์โทรศัพท์มือถือ 081-888-9999<br>เบอร์โทรศัพท์ 02-222-3333<br>Cancel Sele                                                                                                    | ดำแหน่งงาน *                   | กรอกตำแหน่งงาน                                                                                                    |
| เบอร์โทรศัพท์มือถือ 081-888-9999<br>เบอร์โทรศัพท์ 02-222-3333<br>Cancel Select                                                                                                    | Email *                        | account@domain.com                                                                                                    |
| เบอร์โทรศัพท์ 02-222-3333<br>Cancel Select<br>รูปที่ 44 แสดงหน้าออให้กรอกข้อนอยุ้ประสานงาน                                                                                                    | เบอร์โทรศัพท์มือถือ            | 081-888-9999                                                                                                    |
| Cancel Select                                                                                                    | เบอร์โทรศัพท์                  | 02-222-3333                                                                                                    |
|                                                                                                    | รปที่ 44 แสดง                  | Cancel Selec                                                                                                    |
|                                                                                                    |                                | Construction of the Construction of the Constr |

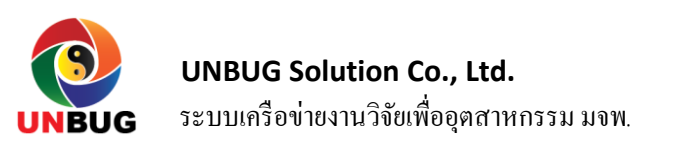

| ข้  | ้อมูลทั่ว<br>ไป                           | ราย<br>ละเอีย                                          | ปร<br>ด ธุ     | ะเภท<br>รกิจ | 4<br>แผนที่      | ร<br>ผู้ประสาน<br>งาน       | <sup>6</sup><br>เสร็จสั้น |
|-----|-------------------------------------------|--------------------------------------------------------|----------------|--------------|------------------|-----------------------------|---------------------------|
| ที่ | ระสาน<br>ช็อ-นาม<br>สกุล<br>(ภาษา<br>ไทย) | ี่ <b>บ้าน</b><br>ชื่อ-นาม<br>สกุล<br>(ภาษา<br>อังกฤษ) | ตำแหน่ง<br>งาน | Email        |                  | เบอร์<br>โทรศัพท์<br>มือถือ | เบอร์<br>โทรศัพท์         |
| i)  | ปลา                                       | pla                                                    | ผู้จัดการ      | nitus@u      | unbugsolution.co | m                           |                           |
|     | Add                                       |                                                        |                |              |                  |                             |                           |

รูปที่ 45 แสดงหน้าจอให้กรอกข้อมูลผู้ประสานงาน

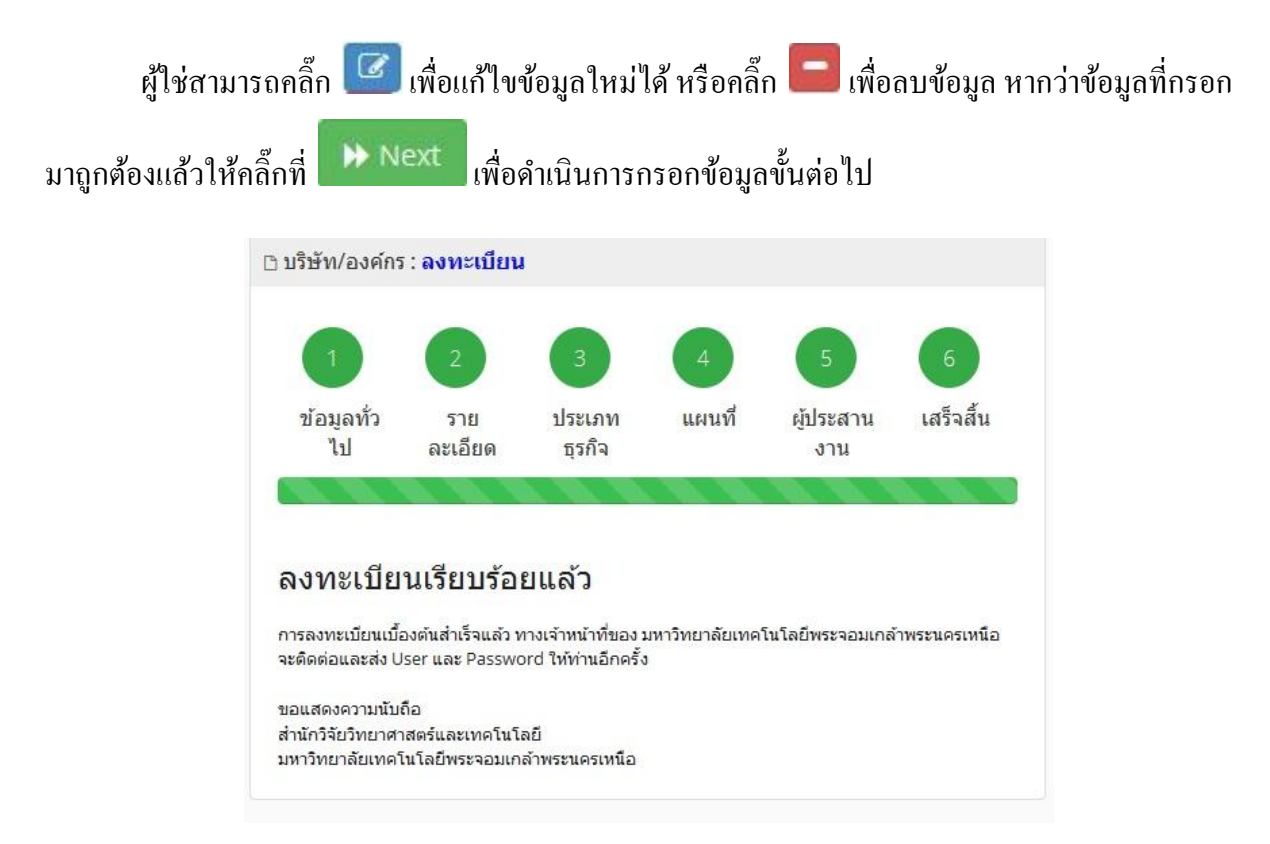

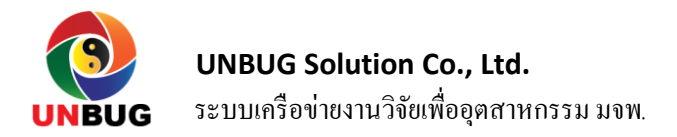

รูปที่ 46 แสดงหน้าจอการลงทะเบียนที่สมบูรณ์แล้ว

9 คุณธรรม จริยธรรมในการใช้อินเตอร์เน็ต

คุณธรรมจริยธรรมในการใช้อินเทอร์เน็ต ลินคา เฮอร์นคอน (Linda Herndon) Linda Herndon :

Herndon : Computer Ethics, Netiquette, and Other Concerns <u>http://www.benedictiine.edu/ethics.html</u> ได้ กล่าวถึงบัญญัติสิบประการของการใช้คอมพิวเตอร์ไว้ดังนี้

- ไม่ใช้คอมพิวเตอร์ทำร้ายผู้อื่น
- ใม่รบกวนจนงานคอมพิวเตอร์ของผู้อื่น
- ไม่แอบดูแฟ้มข้อมูลของผู้อื่น
- ไม่ใช้คอมพิวเตอร์เพื่อลักบโมย
- ไม่ใช้คอมพิวเตอร์เพื่อเป็นพยานเท็จ
- ไม่ใช้หรือทำสำเนาซอฟต์แวร์ที่ตนไม่ได้ซื้อสิทธิ์
- ไม่ใช้คอมพิวเตอร์ของผู้อื่นโดยไม่มีอำนาจหน้าที่
- ไม่ฉวยเอาทรัพย์ทางปัญญาของผู้อื่นมาเป็นของตน
- 9. กิดถึงผลต่อเนื่องทางสังกมของโปรแกรมที่เขียน
- 10. ใช้กอมพิวเตอร์ในทางที่แสดงถึงกวามใกร่กรวญและเการพ

การทำงานอินเทอร์เน็ตอย่างสร้างสรรค์และเกิดประโยชน์ จะทำให้สังคมอินเทอร์เน็ตอย่าง สร้างสรรค์และเกิดประโยชน์จะทำให้สังคมอิน เทอร์เน็ต น่าใช้และเป็นประโยชน์ กิจกรรมบางอย่างที่ ไม่ควรปฏิบัติจะต้องหลีกเลี่ยง ในการส่งกระจายข่าวลือไปเป็นจำนวนมาบนเครือข่าย การส่งจดหมาย อิเล็กทรอนิกส์แบบลูกโซ่ เป็นต้น ดังนั้นนักเรียนควรปฏิบัติตามกฎ กติกา มารยาท หรือ จรรยาบรรณ ของการรวบรวมเว็บไซด์ต่าง ๆ เอาไว้ เราเพียงแต่ทราบหัวข้อที่ต้องการแล้วเข้าใช้อินเทอร์เน็ตในด้าน ต่อไปนี้คือ

1. การใช้บริการพูดคุยกันแบบออนไลน์ (Chat )

2. การใช้กระคานข่าวหรือเว็บบอร์ค

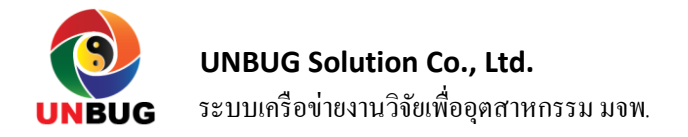

การใช้บริการพูดคุยกันแบบออนไลน์ (Chat) บนเครือข่ายอินเทอร์เน็ตมีบริการโต้ตอบแบบ ออนไลน์ หรือเรียกอีกอย่างหนึ่งว่า Chat ดังนั้นในการสนทนาจะต้องมีมารยาท อีกอย่างหนึ่งว่า Chat ดังนั้นในการสนทนาจะต้องมีมารยาทสำคัญดังนี้

1.กวรเรียกสนทนาจากผู้ที่เรารู้จักและต้องการสนทนาด้วย หรือมีเรื่องสำคัญที่จะติดต่อด้วย

2.ควรใช้วาจาสุภาพและให้เกียรติซึ่งกันและกัน

 ก่อนเรียกสนทนา ควรตรวจสอบสถานการณ์ใช้งานของคู่สนทนาที่ต้องการเรียก เพราะการเรียก แต่ละครั้งจะมีข้อความไปปรากฏบนจอภาพ ของฝ่ายที่ถูกเรียกซึ่งจะทำให้สร้างปัญหาในการทำงานได้

การใช้บริการกระดานข่าวหรือเว็บบอร์ด บนเครือข่ายอินเทอร์เน็ตมีบริการกระดานข่าวหรือเว็บ บอร์ดให้ผู้ใช้แลก เปลี่ยนความกิดเห็น หรือข้อมูลข่าวสารถึงกัน ดังนั้นในการใช้ บริการกวรเการพกฎ กติกา มารยาทดังนี้

1.ในการเขียนพาคพิงถึงผู้อื่น ให้ระมัคระวังการละเมิคหรือสร้างความเสียหายแก่ผู้อื่น

- 2. ไม่ควรนำข้อความที่ผู้อื่นเขียน ไปกระจายต่อโคยไม่ได้รับอนุญาตจากเข้าของเรื่อง
- 3. ไม่ควรใช้ข้อความขบขัน คำเฉพาะ คำกำกวม และคำหยาบคายในการเขียนข่าว

ในการเขียนคำถามลงในกลุ่มข่าวจะต้องเขียนให้ตรงกับกลุ่มและเมื่อจะตอบต้อง ตอบให้ตรง ประเด็น จริยธรรมในการใช้ไปรษณีย์อิเล็กทรอนิกส์

1. ไม่โฆษณาหรือเสนองายสินค้า

2. รู้ตัวว่ากำลังกล่าวอะไร

3. ถ้าไม่เห็นด้วยกับหลักพื้นฐานของรายชื่อกลุ่มที่ตนเป็นสมาชิก ก็กวรออกจากกลุ่มไม่ควรโต้แย้ง

4. กิดก่อนเขียน